# e-Payment User Manual

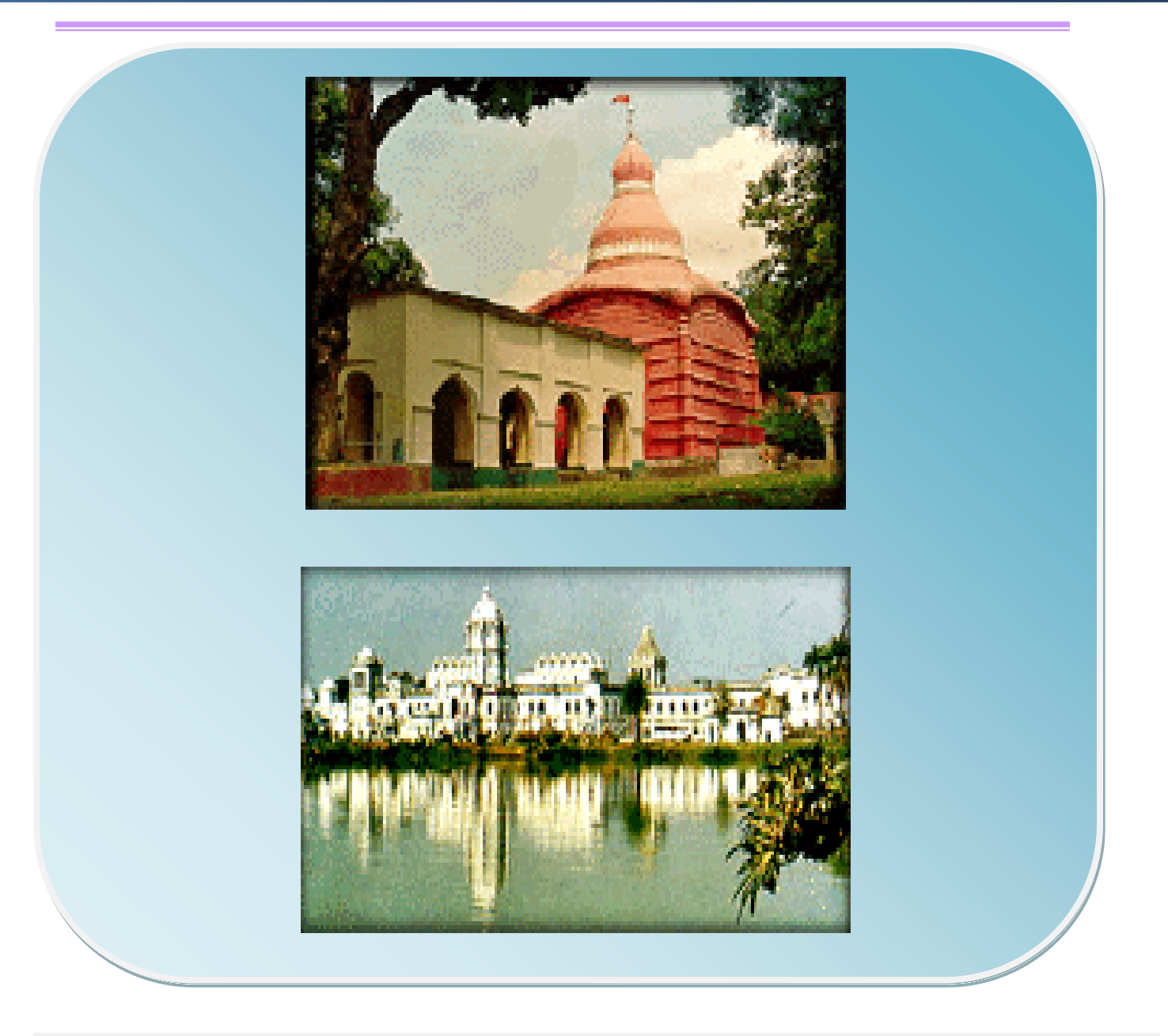

**Commissioner of Taxes & Excise** 

**Government of Tripura** 

| Document Name | User Manual |
|---------------|-------------|
| Module Name   | e-Payment   |
| User Type     | Dealer      |
| Location      | Tripura     |

| Prepared by  | M/s. Wipro Ltd        |
|--------------|-----------------------|
| Reviewed by  | NIC Bangalore         |
| Submitted to | Taxes and Excise      |
|              | Department-           |
|              | Government of Tripura |

| Version No      | 0.3        |
|-----------------|------------|
| Submission Date | 25/05/2012 |

### **Version Control**

| Version no | Submission<br>Date | Description of Changes made                                                                                                 |
|------------|--------------------|----------------------------------------------------------------------------------------------------|
| 0.1        | 26/01/2012         | First version                                                                                                    |
| 0.2        | 11/04/2012         | <ul><li>Version 0.2</li><li>Updated screenshots</li></ul>                                                                   |
| 0.3        | 25 /05/2012        | <ul> <li>Version 0.3</li> <li>Updated screenshots</li> <li>Explained the procedure for unsuccessful transactions</li> </ul> |

### **Table of Contents**

| List of Abbreviations                            | 5 |
|--------------------------------------------------|---|
| About this Manual                                | 6 |
| Introduction to VATSoft application              | 7 |
| Services offered through VATSoft application     | 7 |
| Introduction to web portal                       | 7 |
| Introduction to e – Payment Module               | 9 |
| Process of e-Payment                             | 9 |
| Steps to Perform e-Returns (Monthly/Quarterly):1 | 0 |
| To make e-Payment for VAT1                       | 1 |
| To make e-Payment for CST1                       | 7 |
| To make e-Payment for Sales Tax2                 | 3 |
| To make e-Payment for Registration               | 0 |
| To verify e-Payment                              | 6 |
| To print e-Challan                               | 9 |

# List of Abbreviations

| Abbreviation | Expansion                                          |
|--------------|----------------------------------------------------|
| CST          | Central Sales Tax Act                              |
| FAQ          | Frequently Asked Questions                         |
| NIC          | National Informatics Centre                        |
| VAT          | Value Added Tax                                    |
| PAN          | Permanent Account Number                           |
| .jpg         | Joint Photographic Group. Used as a file extension |
| .pdf         | Portable Document Format. Used as a file extension |

### **About this Manual**

#### Purpose

The purpose of this manual is to describe the e-Payment functionality available through the web portal of Commissioner of Taxes and Excise, Tripura for the dealers who wish to make online payment for Returns (VAT/CST), Registration, others.

#### **Intended Audience**

This document is intended to the dealers and other business men in Tripura who file their returns with the VAT department.

### Introduction to VATSoft application

VATSoft is a software application developed and customized by National Informatics Centre (NIC) for the benefit of the Taxes and Excise department for the administration of tax that comes under their purview. A link for the VATSoft application is provided in the departmental website under the 'e-Services Online' menu. The application mainly caters to the dealers and department officials bringing in the benefits of computerization and modernizing their operations through information technology.

### Services offered through VATSoft application

- 1. e-Registration
- 2. e-Returns
- 3. e-Payment
- 4. e-CST
- 5. e-Purchase & Sales
- 6. e-TDS
- 7. e-Audit
- 8. e-Refund

#### Introduction to web portal

The Taxes and Excise department, Tripura has launched a web portal with the URL <u>http://tripurataxes.nic.in/</u>.The web portal offers different kinds of e-Services to the dealers under Value Added Tax (VAT) and Central Sales Tax (CST).

| Skip to Main Content Area Accessibility                                         | Options III III II                                                                                                    | A- A A+ 🛛 🔤 📟                                      |
|---------------------------------------------------------------------------------|----------------------------------------------------------------------------------------------------|----------------------------------------------------|
|                                                                                 | ioner of Taxes & Excise                                                                                                    |                                                    |
| Home About us 🔻 VAT 🔻 C                                                         | ST Excise 🔻 Other Taxes 🔻 RTI Related Links FAQ                                                                                                    |                                                    |
| e-Services Online                                                               | Tripura Taxes                                                                                                    | Others                                             |
| <ul> <li>eRegistration for VAT &amp; CST</li> <li>Departmental Users</li> </ul> | Welcome to Official Website of the Taxes &<br>Excise Organization                                                                                                    | • Photo Gallery                                    |
| <ul> <li>Dealers Login</li> <li>e-Payment</li> </ul>                            | Welcome to official website of the Taxes & Excise Organization, Government                                                                                                    | Search                                             |
|                                                                                 | of Tripura. The purpose of this website is to enhance the services provided to<br>the Citizens. We are providing a number of services to help you to resolve<br>queries, problems relating to Taxes & Excise, submission of grievances, if any, | Search this site:                                  |
|                                                                                 | we also invite your suggestion for improvement of services.                                                                                                    | No. of Visitors : 35<br>Last Updated on : 24/05/12 |
|                                                                                 | Latest News                                                                                                    |                                                    |
|                                                                                 | Site is Launching SOON 🙀                                                                                                    |                                                    |

#### Tripura

The portal offers major functionalities like:-

- e-Services such as e-Registration, e-Returns , e-Refund, e-Payment, , e-Purchase/e-Sales, e-Audit, e-TDS, e-CST etc.
- Tracking the status of various applications on-line
- Various dealer services such as Information on Schedules, Tax rates etc.
- Latest News, updates
- Acts,Rules,Notifications
- FAQs, Query posting and replying

### Introduction to e - Payment Module

Since e-Payment is a new concept to the state of Tripura, this booklet has been prepared with a view to provide step-by-step guidance to the dealers for making online payment through the e-Payment module. The dealer can access the details of this module by choosing either bank helpline or procedure to make e-Payment options. This booklet contains details and screenshots for making online payment on a monthly and quarterly basis for the dealers who are registered with the Taxes and Excise department.

The Salient features of the e-Payment Modules are:-

- Online payment for e-Returns (VAT/CST), e-Registration etc.
- Online generation of reference number upon making online payments
- Online payment challan

### **Process of e-Payment**

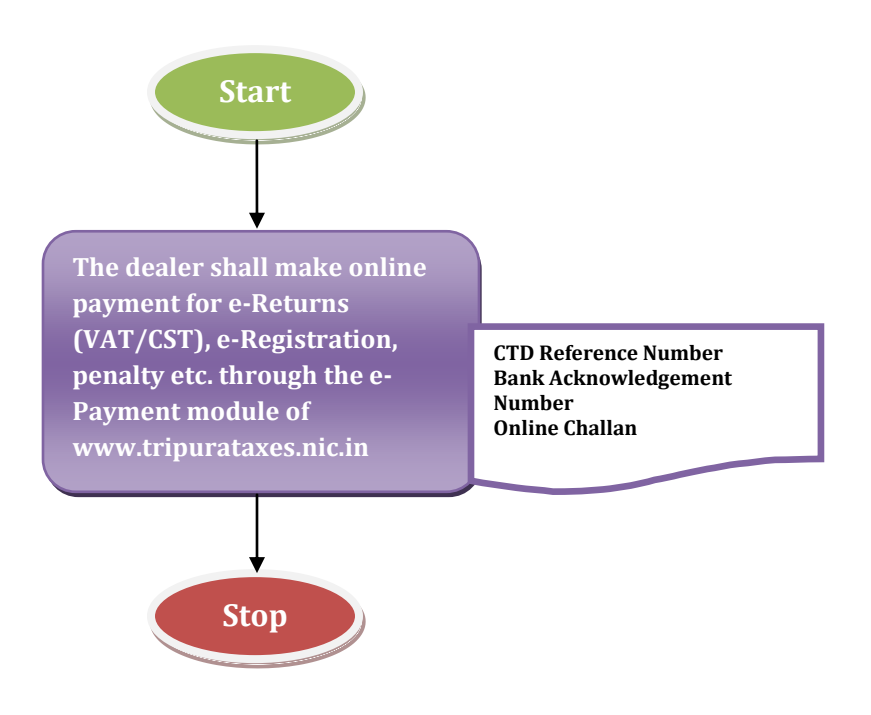

### Steps to Perform e-Returns (Monthly/Quarterly):-

Visit <u>http://tripurataxes.nic.in</u>, and click on the button e-Payment as shown in the below screen.

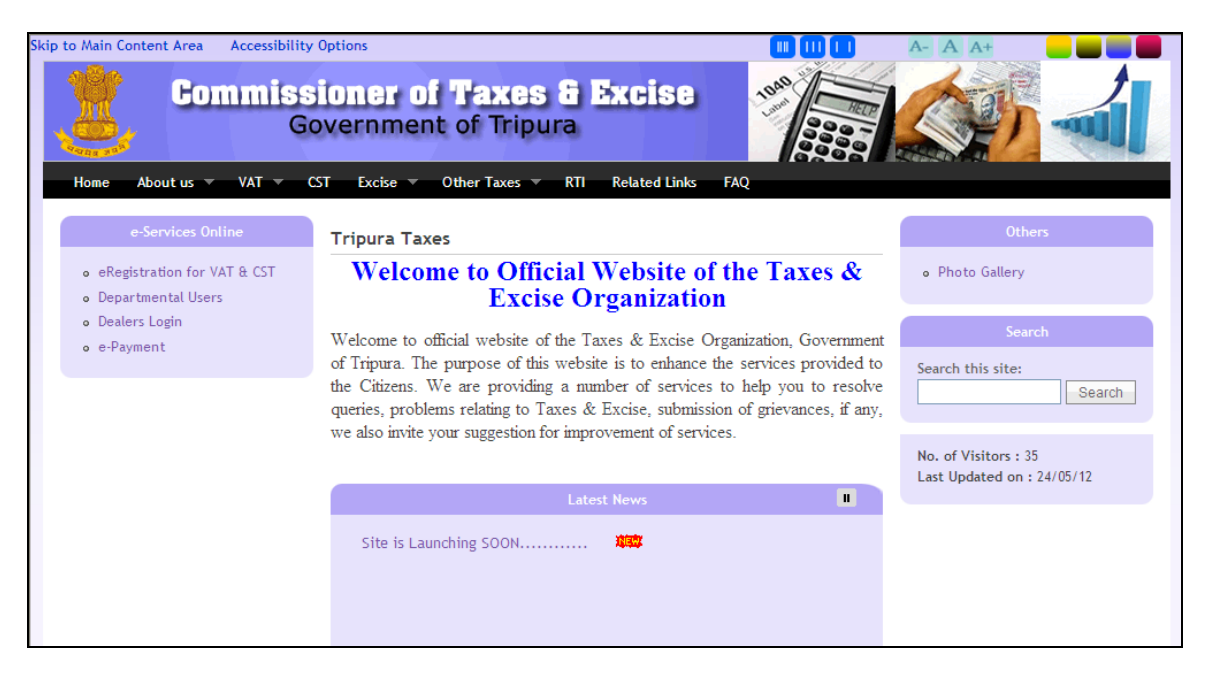

### To make e-Payment for VAT

To make e-Payment for VAT, Click on the link 'VAT-[Value Added Tax].

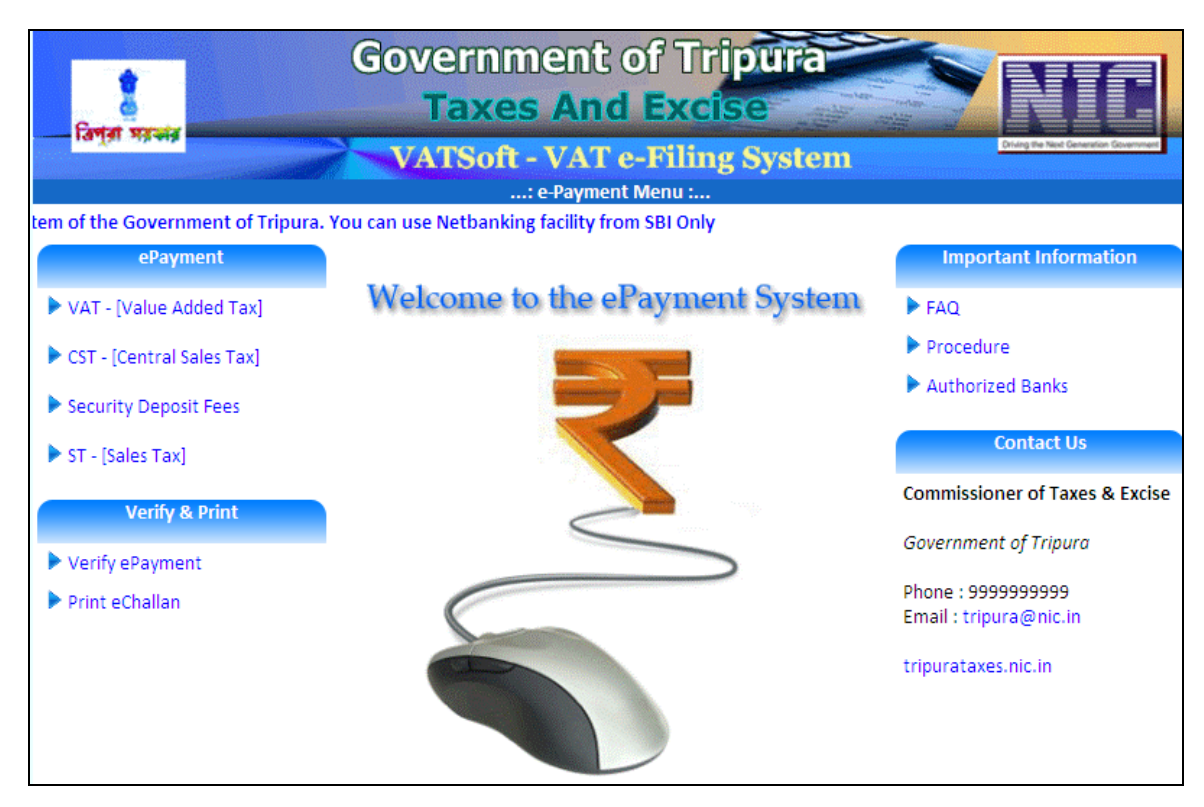

Upon clicking the VAT link, if the dealer is registered under VAT, the following screen shall appear. Enter relevant details in the below screen. After entering all the details, click on the button 'Next'.

Verify the details before submitting.

| tered Dealer<br>•<br>npany Name<br>ess • |                                                                           | oft - VAT e-Filing System                                                                                                    |
|------------------------------------------|---------------------------------------------------------------------------|----------------------------------------------------------------------------------------------------|
| tered Dealer<br>•<br>npany Name<br>ess • |                                                                           | : e-Payment for VAT :                                                                                                    |
| tered Dealer<br>*<br>npany Name<br>ess * |                                                                           |                                                                                                    |
| *<br>npany Name<br>ess *                 |                                                                           |                                                                                                    |
| npany Name<br>Ess *                      |                                                                           |                                                                                                    |
|                                          |                                                                           | < ×                                                                                                    |
| Type.*                                   |                                                                           | QUARTERLY O ON DEMAND/OTHER PAYMENT                                                                                                    |
| AILS                                     |                                                                           |                                                                                                    |
| Amount *                                 |                                                                           | 0                                                                                                    |
| est Amount *                             |                                                                           | 0                                                                                                    |
| lty Amount *                             |                                                                           | 0                                                                                                    |
| r Amount *                               |                                                                           | 0 Description                                                                                                    |
| position Amount *                        |                                                                           | 0                                                                                                    |
| rity *                                   |                                                                           | 0                                                                                                    |
| l Amount *                               |                                                                           | 0                                                                                                    |
| yment through Bank*                      | STATE BANK C                                                              | OF INDIA                                                                                                    |
| vile no.(For SMS)                        |                                                                           |                                                                                                    |
| Penalty/<br>postion Money                | Paid To<br>Paid By                                                        | SUPERINTENDENT OF TAXES                                                                                                    |
| ym<br>oile<br>Pe                         | imount *<br>ient through Bank*<br>i no.(For SMS)<br>nalty/<br>stion Money | Impount *     STATE BANK       ent through Bank*     STATE BANK       eno.(For SMS)     Impound State       nalty/     Paid To       ytion Money     Paid By |

#### Tripura

| Field Name                          | Description                                                                                  |
|-------------------------------------|----------------------------------------------------------------------------------------------|
| Enter TIN                           | Enter the TIN number against which the e-Payment is to be done                               |
| Prop/Comp name and address          | Prop/Comp name and address shall be generated automatically by the application               |
| Payment type                        | Select the period, payment is made either monthly, quarterly or on department's demand       |
| Tax amount                          | Enter the TAX amount to be paid through e-Payment                                            |
| Interest amount                     | Enter the INTEREST amount to be paid through e-Payment                                       |
| Penalty amount                      | Enter the PENALTY amount to be paid through e-Payment                                        |
| Other amount                        | Enter OTHER amount to be paid through e-Payment. Also enter the description for OTHER amount |
| Composition amount                  | Enter the COMPOSITION amount to be paid through e-Payment                                    |
| Security amount                     | Enter the SECURITY amount to be paid through e-Payment                                       |
| Total amount                        | Shall be generated by the application                                                        |
| e-Payment through Bank              | Select the bank from the dropdown list. through which e-Payment is to be done                |
| Mobile number                       | Enter mobile number of the dealer company                                                    |
| Tax/ Penalty/ Compensation<br>money | <ul><li>Enter the details for the following.</li><li>Paid To</li><li>Paid By</li></ul>       |

Upon clicking 'Next', the screen displayed below shall appear. Enter the security check pass code as shown in the below screen and click on the button 'Check'. Upon clicking the button 'Check', the message shall be displayed as 'Accepted' if the security check entered is correctly filled.

Click on the button 'Submit' to submit the payment for VAT form.

#### Tripura

|                                  | G                      | overnm                 | ent of Tripura                                                                 |
|----------------------------------|------------------------|------------------------|--------------------------------------------------------------------------------|
| নপুরা সরকার                      |                        | VATSoft -<br>e-Paym    | VAT e-Filing System<br>lent(VAT) Submit - Form                                 |
| VERIFY THE ENTER                 | RED DETAILS B          | EFORE SUBMITTIN        | G                                                                              |
| TAX CATEGORY                     | VAT                    |                        |                                                                                |
| TIN                              | 16010001055            | Prop/Comp. Name        | TRIP CON                                                                       |
| LVO/VSO Code                     |                        | Address                | SHIB NAGAR MASZID ROAD P.O. AGARTALA COLLEGE AGARTALA<br>TRIPURAW 799004799046 |
| Tax Period - Year                | 2012                   | Quarter                | JAN-MAR                                                                        |
| Mobile No                        |                        |                        |                                                                                |
| Order No                         |                        |                        |                                                                                |
| Tax Amount                       | 1                      |                        |                                                                                |
| Interest Amount                  | 1                      |                        |                                                                                |
| Penalty Amount                   | 1                      |                        |                                                                                |
| Other Amount                     | 0                      |                        |                                                                                |
| Composition<br>Amount            | 1                      |                        |                                                                                |
| Security Amount                  | 1                      |                        |                                                                                |
| Total Amount                     | 5                      | RUPEES FIVE ONLY       | i i i i i i i i i i i i i i i i i i i                                          |
| E-Payment<br>Through             | STATE BANK (           | DF INDIA               |                                                                                |
| Tax/Penalty/<br>Composition Mone | Paid To Sup<br>Paid By | perintendent of Tax    | tes                                                                            |
|                                  |                        | SECURI<br>Enter the va | TY CHECK : A05OWSD<br>CHECK<br>Ilues as displayed in the image                 |

Note down the e-Payment Reference Number which will be generated as shown in the below screen.

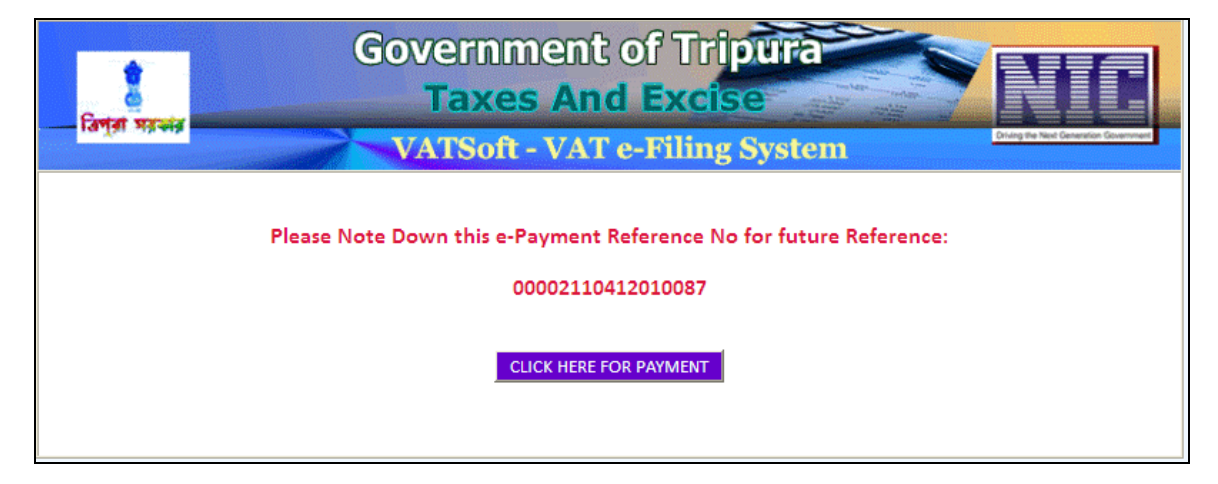

Once the e-Payment reference number has been noted down, the dealer shall click on 'Click here for Payment' button. Upon clicking the button, the dealer is directed to the respective bank site for online payment. Dealers can Log-in by entering the relevant online bank account credentials.

#### Tripura

| User Name *                                                                                                    | Onli                      | ne Vi              | dual         |      |      |    |      |   |   |   |     |
|----------------------------------------------------------------------------------------------------|---------------------------|--------------------|--------------|------|------|----|------|---|---|---|-----|
| User Name *                                                                                                    | ~                         |                    | rtuar        | Keyb | bard |    |      |   |   |   |     |
|                                                                                                    |                           | 1                  | 0            | #    | \$ % | ۸  | 8    | * | ( | ) | +   |
| Deserves 1 *                                                                                                    | •                         | 3                  | 4            | 8    | 56   | 7  | 9    | 2 | 1 | 0 | - = |
|                                                                                                    | e                         | q                  | t            | r    | wi   | u  | 0    | у | р | { | }   |
| Enable Virtual Keyboard                                                                                                    | g                         | f                  | а            | d    | s h  | k  | 1    | j | [ | 1 | 1   |
| Submit Reset                                                                                                    | Z                         | С                  | ۷            | Х    | m n  | b  | <    | > | ; | : |     |
|                                                                                                    |                           | CAPS               | LOCK         |      |      | Cl | LEAR |   |   | • | ?,  |
| Click here to abort this transaction and return to the VAT Department, UT Administrat<br>Click here to abort this transaction and return to the VAT Department, UT Administrat<br>This site uses highly secure 256-bit encryption certified by VeriSign.<br>Disclaimer: The privity of contract is between you and the service provider. Bank is only facilitating a payme<br>responsible for an decideory in service by the service provider. | tion of Dan<br>ent mechan | ian siti<br>ism an | e.<br>dis no | t    |      |    |      |   |   |   |     |

Upon entering the User Name and Password, the following screen shall be displayed. The Dealer has to select the account number/nick name, account type, branch and balance and verify the details and click on the button 'Confirm'.

| भारतीय स्टेट बैंक<br>State Bank of India       |                               |                        |          | Diding (P)            | ſ                             |
|------------------------------------------------|-------------------------------|------------------------|----------|-----------------------|-------------------------------|
| with you - all the way                         |                               |                        |          | Welcome : INTERNET B/ | ANKING TEST ACCOUNT           |
|                                                | -                             |                        |          |                       | 🖌 🔂 Logout                    |
| Your previous site visit: 25-Jan-2012 15:49 IS | 5I                            |                        |          |                       |                               |
| Tripura govt                                   |                               |                        |          |                       | 25-Jan-2012 [15:59 IST]@ Help |
| You can debit any of your transaction a        | accounts to pay Tripura govt. |                        |          |                       |                               |
| Select an account and enter Tripura go         | ovt payment details           |                        |          |                       |                               |
| Account No. / Nick name                        | Account Type                  | Branch                 |          | Balance               |                               |
| INTERNET BANKING                               | Savings Account               | KONKA                  | N BHAVAN | INR 9.84              |                               |
| Selected Account                               | INTERNET BANKING              |                        |          |                       |                               |
| Reference No                                   |                               | 1641010022             |          |                       |                               |
| Tax Payer's Id. No                             |                               | 16110001082            |          |                       |                               |
| Tax Category                                   |                               | VAT                    |          |                       |                               |
| Name of Business                               |                               | DEVAKIDULAL ENTERPRISE | AGENCY   |                       |                               |
| Head of Account                                |                               | 1                      |          |                       |                               |
| Tax Amount                                     |                               | 1                      |          |                       |                               |
| Interest Amount                                |                               | 0                      |          |                       |                               |
| Penalty Amount                                 |                               | 0                      |          |                       |                               |
| Other Payment                                  |                               | 0                      |          |                       |                               |
| Registration Fees                              |                               | 0                      |          |                       |                               |
| Total Amount                                   |                               | 1                      |          |                       |                               |
|                                                |                               | Confirm Reset          |          |                       |                               |
|                                                |                               |                        |          |                       |                               |

Upon clicking the button 'Confirm', the following screen shall be displayed where the dealer has to confirm the debit account details.

| Your previous site vi | sit: 25-Jan-2012 15:49 IST                                                                             |                                              |                               |                  |                                      |  |  |
|-----------------------|----------------------------------------------------------------------------------------------------|----------------------------------------------|-------------------------------|------------------|--------------------------------------|--|--|
| Tripura govt          |                                                                                                    |                                              |                               |                  | 25-Jan-2012 [15:59 IST]@ <u>Help</u> |  |  |
| Please find belo      | w the last three transactions made by you for                                                          | Tripura govt.                                |                               |                  |                                      |  |  |
| Reference No.         | Account No.                                                                                            | Branch Name                                  | Transaction Date              | Amount (INR)     | Status                               |  |  |
| IK13698358            | 00000030444052610                                                                                      | KONKAN BHAVAN                                | 10-Jan-2012                   | 1.00             | Success                              |  |  |
| IK13698314            | 00000030444052610                                                                                      | KONKAN BHAVAN                                | 10-Jan-2012                   | 1.00             | Success                              |  |  |
| IK13565293            | IK13565293 00000030444052610 KONKAN                                                                    |                                              | 03-Jan-2012                   | 1.00             | Success                              |  |  |
|                       | Verify and confirm Tripura govt transacti<br>Debit Account Details<br>Account No.<br>00000030444052610 | on details<br>Description<br>Savings Account |                               | Branch<br>KONKAN |                                      |  |  |
|                       | Reference No                                                                                           | 16/1010022                                   |                               | BHAVAN           |                                      |  |  |
|                       |                                                                                                    |                                              | 16110001082                   |                  |                                      |  |  |
|                       | Tax Payers Id. No                                                                                      | 16110001062                                  |                               |                  |                                      |  |  |
|                       | lax Category                                                                                           | VAI                                          | VAI                           |                  |                                      |  |  |
|                       | Name of Business                                                                                       | DEVAKIDULAL ENTERPRISE AG                    | DEVAKIDULAL ENTERPRISE AGENCY |                  |                                      |  |  |
|                       | Head of Account                                                                                        | 1                                            | 1                             |                  |                                      |  |  |
|                       | Tax Amount                                                                                             | 1                                            |                               |                  |                                      |  |  |
|                       | Interest Amount                                                                                        | 0                                            | 0                             |                  |                                      |  |  |
|                       | Penalty Amount                                                                                         | 0                                            | 0                             |                  |                                      |  |  |
|                       | Other Payment                                                                                          | 0                                            |                               |                  |                                      |  |  |
|                       | Registration Fees                                                                                      | 0                                            |                               |                  |                                      |  |  |
|                       | Total Amount                                                                                           | 1                                            |                               |                  |                                      |  |  |
|                       |                                                                                                    | Confirm Bac                                  | C                             |                  |                                      |  |  |

If the payment is successful, the following screen shall be displayed. If the dealer wants, he/she can click on the button 'Click here' mentioned at the bottom of the screen.

| r provinue alte vielt: 25 Jan 2012 15:40 IST                                                                                             |                                                                                                    |                           |
|----------------------------------------------------------------------------------------------------|----------------------------------------------------------------------------------------------------|---------------------------|
| ripura govt                                                                                                    |                                                                                                    | 25-Jan-2012 [03:59 IST] 🥝 |
| Account Details<br>Reference No.<br>Debit Account No.<br>Reference No<br>Amount<br>Status<br>Debit Branch<br>Debit Branch<br>Date - Time | IK14047637<br>00000030444052610<br>1641010022<br>INR 1.00<br>Completed Successfully<br>KONKAN BHAVAN<br>25-Jan-2012 15:59 IST |                           |

After 10 seconds, the screen for successful payment shall be displayed.

#### Tripura

| Governmen<br>Taxes A<br>VATSoft - VA<br>: e-Paym | nt of Tripura<br>and Excise<br>AT e-Filing System<br>ent Verification :                                                                                                    | Diring the Next Generation Generator                                                                                                    |  |  |  |
|--------------------------------------------------|----------------------------------------------------------------------------------------------------|----------------------------------------------------------------------------------------------------|--|--|--|
| Paym                                             | ent Details                                                                                                    |                                                                                                    |  |  |  |
| Amount Credited to CTD                           | 5                                                                                                    |                                                                                                    |  |  |  |
| e-Payment Reference No                           | 00002110412010087                                                                                                    |                                                                                                    |  |  |  |
| Payment Status                                   | YES                                                                                                    |                                                                                                    |  |  |  |
| Payment Description                              | COMPLETED SUCCESSFULLY.                                                                                                    |                                                                                                    |  |  |  |
| Please note down the<br>Payment Id of Bank       | IK16063446                                                                                                    |                                                                                                    |  |  |  |
| YOUR PAYMENT TRANSACTION IS SUCCESSFUL!          |                                                                                                    |                                                                                                    |  |  |  |
| GOT                                              | O MAIN PAGE                                                                                                    |                                                                                                    |  |  |  |
| CLICK HEF                                        | RE FOR E-CHALLAN                                                                                                    |                                                                                                    |  |  |  |
|                                                  | Governmen<br>Taxes A<br>VATSoft - VA<br>: e-Payment<br>Payment<br>Amount Credited to CTD<br>e-Payment Reference No<br>Payment Status<br>Payment Description<br>Please note down the<br>Payment Id of Bank<br>YOUR PAYMENT TR<br>GOTH<br>CLICK HEF | Government of Tripura<br>Taxes And Excise         VATSoft - VAT e-Filing System         VATSoft - VAT e-Filing System         Urition System         Image: System         Payment Verification :         Payment Credited to CTD       5         e-Payment Reference No       00002110412010087         Payment Status       YES         Payment Description       COMPLETED SUCCESSFULLY.         Please note down the<br>Payment Id of Bank       IK16063446         YOUR PAYMENT TRANSACT         GOTO MAIN PAGE         CLICK HERE FOR E-CHALLAN |  |  |  |

If the dealer wants to go to the main page, click on the button 'Go to Main Page', or else if the dealer wants to print the Challan, click on the button 'Click here for e-Challan'. Once the dealer clicks on the button 'Click here for e-Challan', the challan shall be displayed. The dealer can take the print out of the Challan by clicking on the button 'Print'.

|                                                                 | e-Challan                                                          |                           |                          |  |  |  |  |
|-----------------------------------------------------------------|--------------------------------------------------------------------|---------------------------|--------------------------|--|--|--|--|
| Department : Finance (Tax & Excise), Government of Tripura      |                                                                    |                           |                          |  |  |  |  |
| Tax/Penalty/Composition Money paid to : Superintendent of Taxes |                                                                    |                           |                          |  |  |  |  |
| Treasury / Sub-Treasury Code :TPA08                             |                                                                    |                           |                          |  |  |  |  |
| Name of Act : Value Added                                       | Tax Act Hea                                                        | ad of Account 0040-00-111 |                          |  |  |  |  |
| Name of Bank : STATE BANK O                                     | F INDIA                                                            |                           |                          |  |  |  |  |
| Tax Period : MAR-MAY,20                                         | 12                                                                 |                           |                          |  |  |  |  |
| Description of Payment(Demand<br>No., Advance Tax etc.) *       |                                                                    |                           |                          |  |  |  |  |
| By Whom Tendered                                                | Name,TIN and charge of the Dealer on<br>whose behalf money is paid | Payment on<br>Account of  | Amount<br>Deposited(Rs.) |  |  |  |  |
|                                                                 |                                                                    | Tax                       | 1.00                     |  |  |  |  |
|                                                                 | Name -TRIP CONSHIB NAGAR MASZID ROAD P.O. AGARTALA                 | Penalty                   | 1.00                     |  |  |  |  |
|                                                                 | COLLEGE AGARTALA TRIPURAW 799004799046                             | Interest                  | 1.00                     |  |  |  |  |
|                                                                 | TIN -16010001055<br>Charge - Ch-I                                  | Composition Money         | 1.00                     |  |  |  |  |
|                                                                 | enarge en r                                                        | Security                  | 1.00                     |  |  |  |  |
|                                                                 |                                                                    | TOTAL                     | 5.00                     |  |  |  |  |
| Rupees : Five Only (in words)                                   |                                                                    |                           |                          |  |  |  |  |
| Challan No.(Unique receipt no.)                                 | 00002110412010087                                                  |                           |                          |  |  |  |  |
| Transaction ID No. 000                                          | 00021104201200123                                                  |                           |                          |  |  |  |  |
| Treasury Voucher No                                             |                                                                    |                           |                          |  |  |  |  |
|                                                                 |                                                                    | Signature of Dealer of    | or authorised person     |  |  |  |  |
|                                                                 |                                                                    |                           | Date : <b>11/04/2012</b> |  |  |  |  |
|                                                                 | PRINT Main Menu                                                    |                           |                          |  |  |  |  |

### To make e-Payment for CST

Click on the link 'CST (Central Sales Tax) to make payment for CST.

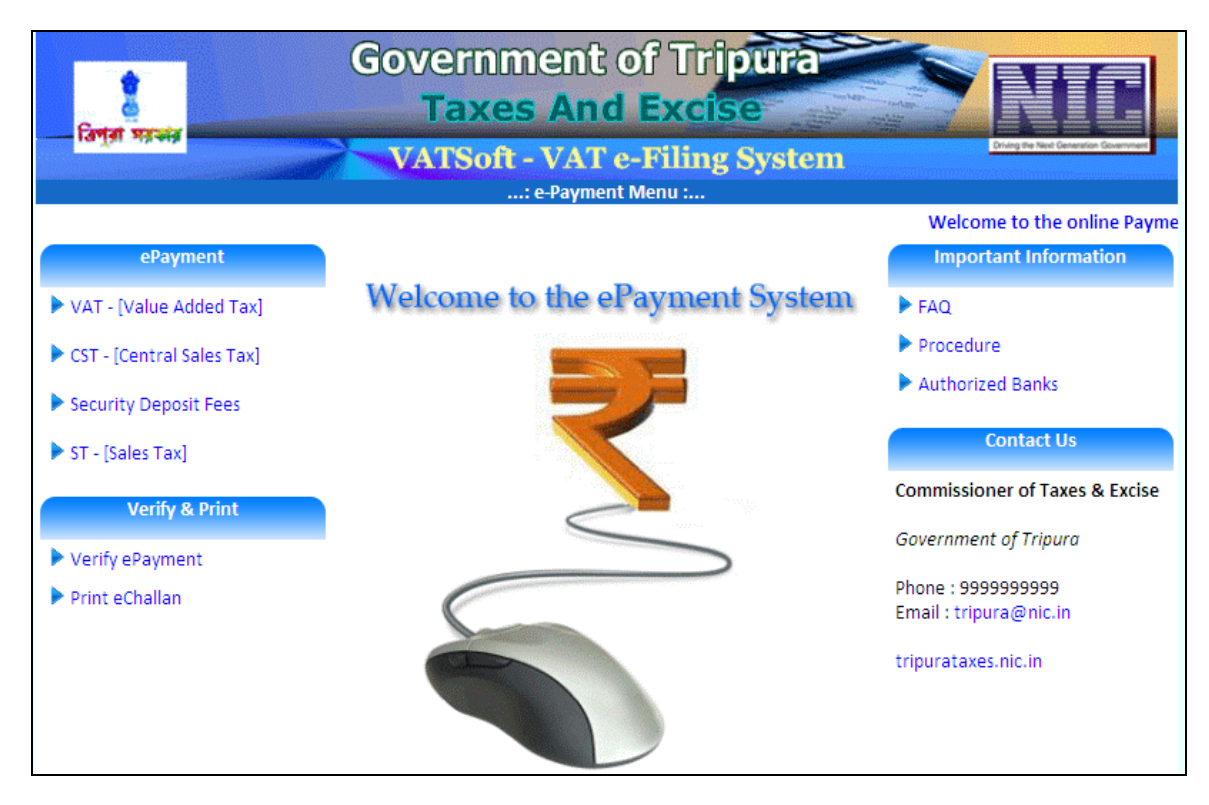

Upon clicking the CST link, the following screen shall appear. Enter relevant details in the below screen.

| লবা         |                                  | Government of Tripura<br>Taxes And Excise       |                                    |
|-------------|----------------------------------|-------------------------------------------------|------------------------------------|
|             |                                  | VATSoft - VAT e-Filing System                   | Driving the Next Generation Govern |
|             |                                  | : e-Payment for VAT :                           |                                    |
| ۰           | Registered Dealer                |                                                 |                                    |
| Ente        | er TIN *                         |                                                 |                                    |
| Prop<br>and | o./Company Name<br>Address *     |                                                 | < >                                |
| Payr        | ment Type.*                      | O MONTHLY O QUARTERLY O ON DEMAND/OTHER PAYMENT |                                    |
| TA)         | C DETAILS                        |                                                 |                                    |
|             | Tax Amount *                     | 0                                               |                                    |
|             | Interest Amount *                | 0                                               |                                    |
|             | Penalty Amount *                 | 0                                               |                                    |
|             | Other Amount *                   | 0 Description                                   |                                    |
|             | Composition Amount *             | 0                                               |                                    |
|             | Security *                       | 0                                               |                                    |
|             | Total Amount *                   | 0                                               |                                    |
|             | E-Payment through Bank*          | STATE BANK OF INDIA                             |                                    |
|             | Mobile no.(For SMS)              |                                                 |                                    |
|             | Tax/Penalty/<br>Compostion Money | Paid To SUPERINTENDENT OF TAXES Paid By         |                                    |

#### Tripura

| Field Name                       | Description                                                                                  |
|----------------------------------|----------------------------------------------------------------------------------------------|
| Enter TIN                        | Enter the TIN number against which the e-Payment is to be done                               |
| Prop/Comp name and address       | Prop/Comp name and address shall be generated automatically by the application               |
| Payment type                     | Select the period, payment is made either monthly, quarterly or on department's demand       |
| Tax amount                       | Enter the TAX amount to be paid through e-Payment                                            |
| Interest amount                  | Enter the INTEREST amount to be paid through e-Payment                                       |
| Penalty amount                   | Enter the PENALTY amount to be paid through e-Payment                                        |
| Other amount                     | Enter OTHER amount to be paid through e-Payment. Also enter the description for OTHER amount |
| Composition amount               | Enter the COMPOSITION amount to be paid through e-Payment                                    |
| Security amount                  | Enter the SECURITY amount to be paid through e-Payment                                       |
| Total amount                     | Shall be generated by the application                                                        |
| e-Payment through Bank           | Select the bank from the dropdown list. through which e-Payment is to be done                |
| Mobile number                    | Enter mobile number of the Dealer Company                                                    |
| Tax/ Penalty/ Compensation money | <ul><li>Enter the details for the following.</li><li>Paid To</li><li>Paid By</li></ul>       |

Enter the Security Check passcode and click on the button 'Submit'.

Once the security check passcode has been accepted, click on the button 'Submit' to proceed further.

#### Tripura

|                                  | G                                                                                                    |                     | ent of Tripura                                                                 |  |  |  |  |  |  |
|----------------------------------|----------------------------------------------------------------------------------------------------|---------------------|--------------------------------------------------------------------------------|--|--|--|--|--|--|
| শ্রা সরকার                       |                                                                                                    | VATSoft -<br>e-Paym | VAT e-Filing System                                                            |  |  |  |  |  |  |
| VERIFY THE ENTER                 | RED DETAILS B                                                                                                | EFORE SUBMITTIN     | G                                                                              |  |  |  |  |  |  |
| TAX CATEGORY                     | VAT                                                                                                    |                     |                                                                                |  |  |  |  |  |  |
| TIN                              | 16010001055                                                                                                  | Prop/Comp. Name     | TRIP CON                                                                       |  |  |  |  |  |  |
| LVO/VSO Code                     |                                                                                                    | Address             | SHIB NAGAR MASZID ROAD P.O. AGARTALA COLLEGE AGARTALA<br>TRIPURAW 799004799046 |  |  |  |  |  |  |
| Tax Period - Year                | 2012                                                                                                    | Quarter             | JAN-MAR                                                                        |  |  |  |  |  |  |
| Mobile No                        |                                                                                                    |                     |                                                                                |  |  |  |  |  |  |
| Order No                         |                                                                                                    | -                   | ·                                                                              |  |  |  |  |  |  |
| Tax Amount                       | 1                                                                                                    |                     |                                                                                |  |  |  |  |  |  |
| Interest Amount                  | 1                                                                                                    |                     |                                                                                |  |  |  |  |  |  |
| Penalty Amount                   | 1                                                                                                    |                     |                                                                                |  |  |  |  |  |  |
| Other Amount                     | 0                                                                                                    |                     |                                                                                |  |  |  |  |  |  |
| Composition<br>Amount            | 1                                                                                                    |                     |                                                                                |  |  |  |  |  |  |
| Security Amount                  | 1                                                                                                    |                     |                                                                                |  |  |  |  |  |  |
| Total Amount                     | 5                                                                                                    | RUPEES FIVE ONLY    | (                                                                              |  |  |  |  |  |  |
| E-Payment<br>Through             | STATE BANK (                                                                                                 | DF INDIA            |                                                                                |  |  |  |  |  |  |
| Tax/Penalty/<br>Composition Mone | Paid To Sup<br>Paid By                                                                                       | perintendent of Tax | (es                                                                            |  |  |  |  |  |  |
|                                  | Composition Money Paid By<br>SECURITY CHECK : A05OWSD<br>CHECK<br>Enter the values as displayed in the image |                     |                                                                                |  |  |  |  |  |  |

Note down the e-Payment Reference Number which will be generated as shown in the below screen. Click on the button 'Click here for payment' to proceed further.

| <b>ह</b><br>तिल् <b>ना महाकां</b> व | Government of Tripura<br>Taxes And Excise                                               |
|-------------------------------------|-----------------------------------------------------------------------------------------|
|                                     | Please Note Down this e-Payment Reference No for future Reference:<br>00002110412010087 |
|                                     | CLICK HERE FOR PAYMENT                                                                  |

The dealer shall log-in with the relevant Bank online account credentials.

#### Tripura

| n                                                                                                    |                                                       |                  |                |     |      |   |     | 2  | 5-Jan | 2012 | [03:49 | PM I |
|----------------------------------------------------------------------------------------------------|-------------------------------------------------------|------------------|----------------|-----|------|---|-----|----|-------|------|--------|------|
|                                                                                                    | On                                                    | line V           | 'irtual        | Key | oard | ł |     |    |       |      |        |      |
| User Name *                                                                                                    | ~                                                     | 1                | 0              | #   | \$   | % | ۸   | 8  | *     | (    | )      | +    |
|                                                                                                    | `                                                     | 3                | 4              | 8   | 5    | 6 | 7   | 9  | 2     | 1    | 0 -    | =    |
| Password -                                                                                                    | e                                                     | q                | t              | r   | W    | i | u   | 0  | у     | р    | { }    |      |
| Enable Virtual Keyboard                                                                                                    | g                                                     | f                | а              | d   | s    | h | k   | I. | j.    | 1    | 1 \    | 1    |
| Submit Reset                                                                                                    | z                                                     | C                | ۷              | Х   | m    | n | b   | <  | >     | ;    | : 1    |      |
|                                                                                                    |                                                       | CAPS             | S LOCK         |     |      |   | CLE | AR |       |      | . ?    | ,    |
| Click here to abort this transaction and return to the VAT Department, UT Click here to abort this transaction and return to the VAT Department, UT Click here to abort this transaction and return to the VAT Department, UT Click here to abort this the service 256-bit encryption certified by Veri Disclaimer. The privity of contract is between you and the service provider. Bank is only facilita responsible for any deficiency in service by the service provider. | Administration of Da<br>Sign.<br>ting a payment mecha | man si<br>nism a | te.<br>nd is n | ot  |      |   |     |    |       |      |        |      |

Upon entering the User Name and Password, the following screen shall be displayed. The Dealer has to select the account number/nick name, account type, branch and balance and verify the details and click on the button 'Confirm'.

| भारतीय स्टेट बैंक<br>State Bank of India<br>With you - all the way |                            |                 |                |                          |        |
|--------------------------------------------------------------------|----------------------------|-----------------|----------------|--------------------------|--------|
|                                                                    |                            |                 |                |                          | Logout |
| Your previous site visit: 25-Jan-2012 15:49 IST                    |                            |                 |                |                          |        |
| Tripura govt                                                       |                            |                 |                | 25-Jan-2012 [15:59 IST]€ | Help   |
| You can debit any of your transaction acco                         | ounts to pay Tripura govt. |                 |                |                          |        |
| Select an account and enter Tripura govt                           | payment details            |                 |                |                          |        |
| Account No. / Nick name                                            | Account Type               |                 | Branch         | Balance                  |        |
| INTERNET BANKING                                                   | Savings Account            |                 | KONKAN BHAVAN  | INR 9.84                 |        |
| Selected Account                                                   | INTERNET BANKING           |                 |                |                          |        |
| Reference No                                                       |                            | 1641010022      |                |                          |        |
| Tax Payer's Id. No                                                 |                            | 16110001082     |                |                          |        |
| Tax Category                                                       |                            | VAT             |                |                          |        |
| Name of Business                                                   |                            | DEVAKIDULAL ENT | ERPRISE AGENCY |                          |        |
| Head of Account                                                    |                            | 1               |                |                          |        |
| Tax Amount                                                         |                            | 1               |                |                          |        |
| Interest Amount                                                    |                            | 0               |                |                          |        |
| Penalty Amount                                                     |                            | 0               |                |                          |        |
| Other Payment                                                      |                            | 0               |                |                          |        |
| Registration Fees                                                  |                            | 0               |                |                          |        |
| Total Amount                                                       |                            | 1               |                |                          |        |
|                                                                    |                            | Confirm         | Reset          |                          |        |

Upon clicking the button 'Confirm', the following screen shall be displayed where the dealer has to confirm the debit account details.

#### Tripura

### **User Manual on e-Payment Module**

| our previous site visit: 2          | 5-Jan-2012 15:49 IST                                                 |                           |                               |                  |                          |  |
|-------------------------------------|----------------------------------------------------------------------|---------------------------|-------------------------------|------------------|--------------------------|--|
| Tripura govt                        |                                                                      |                           |                               |                  | 25-Jan-2012 [15:59 IST]@ |  |
| Please find below the               | e last three transactions made by you for 1                          | ripura govt.              |                               |                  |                          |  |
| Reference No. Account No.           |                                                                      | Branch Name               | Transaction Date              | Amount (INR)     | Status                   |  |
| IK13698358                          | 00000030444052610                                                    | KONKAN BHAVAN             | 10-Jan-2012                   | 1.00             | Success                  |  |
| IK13698314                          | 00000030444052610                                                    | KONKAN BHAVAN             | 10-Jan-2012                   | 1.00             | Success                  |  |
| IK13565293 00000030444052610 KONKAN |                                                                      | KONKAN BHAVAN             | 03-Jan-2012                   | 1.00             | Success                  |  |
|                                     | Verify and confirm Tripura govt transaction<br>Debit Account Details | on details                |                               |                  |                          |  |
|                                     | Account No.                                                          | Description               |                               | Branch           |                          |  |
| 00000030444052610                   |                                                                      | Savings Account           |                               | KONKAN<br>BHAVAN |                          |  |
| Reference No                        |                                                                      | 1641010022                |                               |                  |                          |  |
| Tax Payer's Id. No                  |                                                                      | 16110001082               |                               |                  |                          |  |
|                                     | Tax Category                                                         | VAT                       |                               |                  |                          |  |
|                                     | Name of Business                                                     | DEVAKIDULAL ENTERPRISE AC | DEVAKIDULAL ENTERPRISE AGENCY |                  |                          |  |
|                                     | Head of Account                                                      | 1                         |                               |                  |                          |  |
|                                     | Tax Amount                                                           | 1                         |                               |                  |                          |  |
|                                     | Interest Amount                                                      | 0                         |                               |                  |                          |  |
|                                     | Penalty Amount                                                       | 0                         |                               |                  |                          |  |
|                                     | Other Payment                                                        | 0                         |                               |                  |                          |  |
|                                     | Registration Fees                                                    | 0                         |                               |                  |                          |  |
|                                     | Total Amount                                                         | 1                         |                               |                  |                          |  |
|                                     |                                                                      | Confirm Ba                | ck                            |                  |                          |  |

Once the payment has been made, the following screen shall be displayed. If the dealer wants, he/she can click on the button 'Click here' mentioned at the bottom of the screen.

| भारतीय स्टेट बैंक<br>State Bank of India<br>With you - all the way                                                       |                                                                                                    | Welcome : IN TERNET BANKING TEST ACCOUNT |
|----------------------------------------------------------------------------------------------------|----------------------------------------------------------------------------------------------------|------------------------------------------|
| Your previous site visit: 25-Jan-2012 15:49 IST                                                                          |                                                                                                    |                                          |
| Tripura govt                                                                                                    |                                                                                                    | 25-Jan-2012 [03:59 IST] 🥥 <u>Helo</u>    |
| Account Details<br>Reference No.<br>Debit Account No.<br>Reference No<br>Amount<br>Status<br>Debit Branch<br>Date - Time | IK14047637<br>00000030444052610<br>1641010022<br>INR 1.00<br>Completed Successfully<br>KCNIKAN BHAVAN<br>25-Jan-2012 15:59 IST |                                          |
| Click here to return to the Tripura govt site. Else, you will be a                                                       | utomatically redirected to the Tripura govt site in 10 seconds.                                                                |                                          |
| © Copyright SBI.                                                                                                    | · · ·                                                                                                    | Privacy Statement   Terms of Use         |

After 10 seconds, the screen for Successful payment shall be displayed.

#### Tripura

| हे जिल्ला महाकांव | Governme<br>Taxes /<br>VATSoft - V         | nt of Tripura<br>And Excise<br>AT e-Filing System<br>ment Verification : | This is the Generation Genemer |
|-------------------|--------------------------------------------|--------------------------------------------------------------------------|--------------------------------|
|                   | Payr                                       | nent Details                                                             |                                |
|                   | Amount Credited to CTD                     | 5                                                                        |                                |
|                   | e-Payment Reference No                     | 00002110412010087                                                        |                                |
|                   | Payment Status                             | YES                                                                      |                                |
|                   | Payment Description                        | COMPLETED SUCCESSFULLY.                                                  |                                |
|                   | Please note down the<br>Payment Id of Bank | IK16063446                                                               |                                |
|                   | YOUR PAYMENT T                             | RANSACTION IS SUCCESSFUL!                                                |                                |
|                   | GO                                         | TO MAIN PAGE                                                             |                                |
|                   | CLICK HE                                   | RE FOR E-CHALLAN                                                         |                                |
|                   |                                            |                                                                          |                                |

If the dealer wants to go to the main page, click on the button 'Go to Main Page', or else if the dealer wants to print the Challan, click on the button 'Click here for e-Challan'. Once the dealer clicks on the button 'Click here for e-Challan', the challan shall be displayed. The dealer can take the print out of the Challan by clicking on the button 'Print'.

### To make e-Payment for Sales Tax

To make e-Payment for Sales Tax, Click on the link 'ST-[Sales Tax].

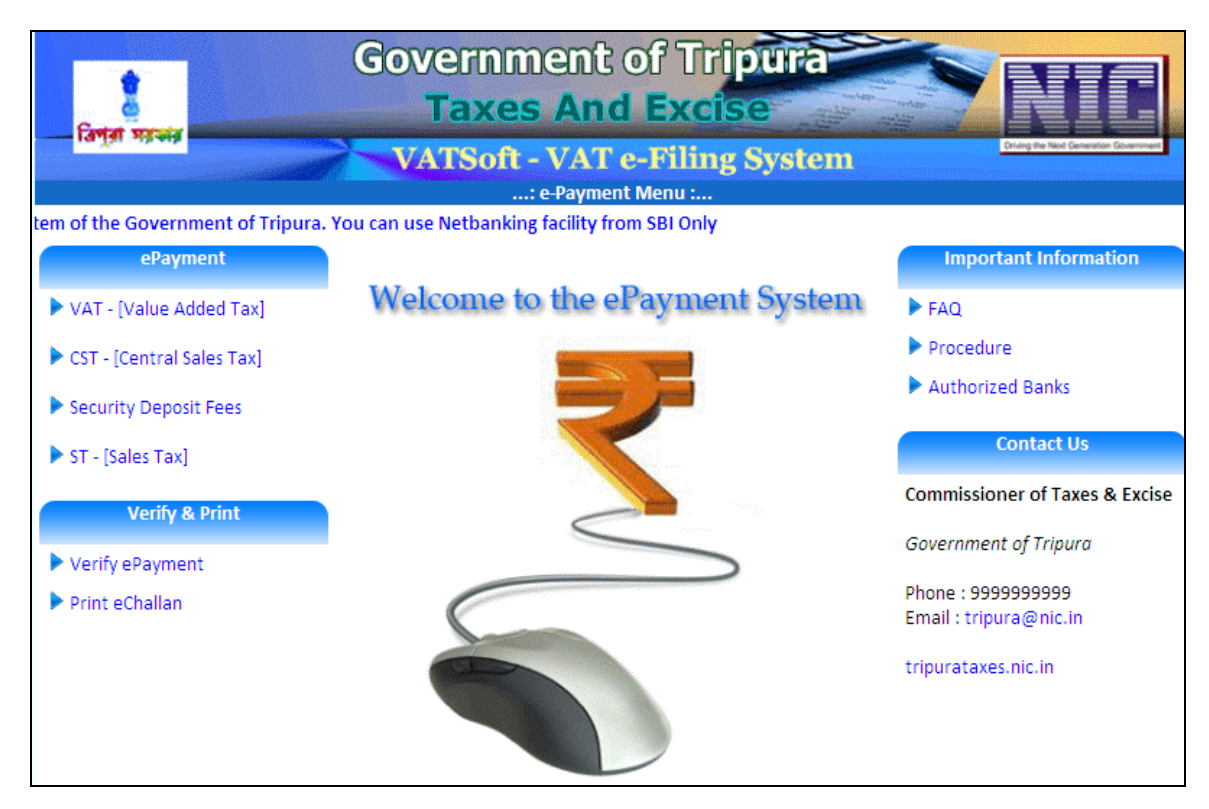

Upon clicking the VAT link, the following screen shall appear. Enter relevant details in the below screen.

| 3.43                           | VATSoft - VAT e-Filing System                                                                                                    | Origing the Next Generation Go |
|--------------------------------|----------------------------------------------------------------------------------------------------|--------------------------------|
|                                | : e-Payment for Sales Tax:                                                                                                    |                                |
| gistered Dealer                |                                                                                                    |                                |
| FIN *                          |                                                                                                    |                                |
| Company Name<br>Idress *       |                                                                                                    | < >                            |
| nt Type.*                      | O MONTHLY O QUARTERLY O ON DEMAND/OTHER PAYMENT                                                                                                    |                                |
| DETAILS                        |                                                                                                    |                                |
| ax Amount *                    | 0                                                                                                    |                                |
| terest Amount *                | 0                                                                                                    |                                |
| enalty Amount *                | 0                                                                                                    |                                |
| ther Amount *                  | 0 Description                                                                                                    |                                |
| omposition Amount *            | 0                                                                                                    |                                |
| ecurity *                      | 0                                                                                                    |                                |
| otal Amount *                  | 0                                                                                                    |                                |
| Payment through Bank*          | STATE BANK OF INDIA                                                                                                    |                                |
| /lobile no.(For SMS)           |                                                                                                    |                                |
| ax/Penalty/<br>ompostion Money | Paid To SUPERINTENDENT OF TAXES Paid By                                                                                                    |                                |
|                                | IN *<br>Company Name<br>dress *<br>Int Type.*<br>ETAILS<br>IX Amount *<br>terest Amount *<br>Inalty Amount *<br>Inalty Amount * | IN *                           |

#### Tripura

| Field Name                          | Description                                                                                  |
|-------------------------------------|----------------------------------------------------------------------------------------------|
| Enter TIN                           | Enter the TIN number against which the e-Payment is to be done                               |
| Prop/Comp name and address          | Prop/Comp name and address shall be generated automatically by the application               |
| Payment type                        | Select the period, payment is made either monthly, quarterly or on department's demand       |
| Tax amount                          | Enter the TAX amount to be paid through e-Payment                                            |
| Interest amount                     | Enter the INTEREST amount to be paid through e-Payment                                       |
| Penalty amount                      | Enter the PENALTY amount to be paid through e-Payment                                        |
| Other amount                        | Enter OTHER amount to be paid through e-Payment. Also enter the description for OTHER amount |
| Composition amount                  | Enter the COMPOSITION amount to be paid through e-Payment                                    |
| Security amount                     | Enter the SECURITY amount to be paid through e-Payment                                       |
| Total amount                        | Shall be generated by the application                                                        |
| e-Payment through Bank              | Select the bank from the dropdown list. through which e-Payment is to be done                |
| Mobile number                       | Enter mobile number of the Dealer Company                                                    |
| Tax/ Penalty/ Compensation<br>money | <ul><li>Enter the details for the following.</li><li>Paid To</li><li>Paid By</li></ul>       |

After entering all the details, click on the button 'Next'. Upon clicking the button 'Next', the below screen mentioned shall be displayed.

#### Tripura

| উপ্র        |                                  | Government of Tripura<br>Taxes And Excise                         |
|-------------|----------------------------------|-------------------------------------------------------------------|
|             |                                  | VATSoft - VAT e-Filing System                                     |
|             |                                  |                                                                   |
| ۲           | Registered Dealer                |                                                                   |
| Ente        | er TIN *                         | 16010001055                                                       |
| Prop<br>and | p./Company Name<br>Address *     | TRIP CON<br>ADDRESS: SHIB NAGAR MASZID ROAD, P.OAGARTALA COLLEGE, |
| Payı        | ment Type.*                      | O MONTHLY O QUARTERLY O ON DEMAND/OTHER PAYMENT                   |
| TA)         | K DETAILS                        |                                                                   |
|             | Tax Amount *                     | 0                                                                 |
|             | Interest Amount *                |                                                                   |
|             | Penalty Amount *                 |                                                                   |
|             | Other Amount *                   | 0 Description                                                     |
|             | Composition Amount *             | 0                                                                 |
|             | Security *                       | 0                                                                 |
|             | Total Amount *                   | 0                                                                 |
|             | E-Payment through Bank*          | STATE BANK OF INDIA                                               |
|             | Mobile no.(For SMS)              |                                                                   |
|             | Tax/Penalty/<br>Compostion Money | Paid To SUPERINTENDENT OF TAXES Paid By                           |
| _           |                                  |                                                                   |

Enter the Security Check passcode and click on the button 'Submit'.

Once the security check passcode has been accepted, click on the button 'Submit' to proceed further.

| 2                                |                            | Taxes                      | And Excise                                                                     |
|----------------------------------|----------------------------|----------------------------|--------------------------------------------------------------------------------|
|                                  |                            | VATSoft -                  | VAT e-Filing System                                                            |
|                                  |                            | e-Paym                     | ient(VAT) Submit - Form                                                        |
|                                  |                            |                            | e                                                                              |
| TAX CATEGORY                     | ST                         | EFORE SODIVITING           |                                                                                |
| TIN                              | 16010001055                | Prop/Comp. Name            | TRIP CON                                                                       |
| LVO/VSO Code                     |                            | Address                    | SHIB NAGAR MASZID ROAD P.O. AGARTALA COLLEGE AGARTALA<br>TRIPURAW 799004799046 |
| Tax Period - Year                | 2012                       | Quarter                    | JAN-MAR                                                                        |
| Mobile No                        |                            |                            |                                                                                |
| Order No                         |                            |                            |                                                                                |
| Tax Amount                       | 1                          |                            |                                                                                |
| Interest Amount                  | 0                          |                            |                                                                                |
| Penalty Amount                   | 0                          |                            |                                                                                |
| Other Amount                     | 0                          |                            |                                                                                |
| Composition<br>Amount            | o                          |                            |                                                                                |
| Security Amount                  | 0                          |                            |                                                                                |
| Total Amount                     | 1                          | RUPEES ONE ONLY            | i i i i i i i i i i i i i i i i i i i                                          |
| E-Payment<br>Through             | STATE BANK O               | DF INDIA                   |                                                                                |
| Tax/Penalty/<br>Composition Mone | Paid To Sup<br>Paid By ANS | erintendent of Tax<br>SHUM | les                                                                            |
| 1                                |                            | SECURI                     |                                                                                |

#### Tripura

| রা সরকার                         |                            | Taxes                       | And Excise                                                                                                    |  |  |  |  |
|----------------------------------|----------------------------|-----------------------------|----------------------------------------------------------------------------------------------------|--|--|--|--|
|                                  |                            | e-Paym                      | ent(VAT) Submit - Form                                                                                                    |  |  |  |  |
|                                  |                            |                             |                                                                                                    |  |  |  |  |
| VERIFY THE ENTER                 | RED DETAILS B              | EFORE SUBMITTIN             | G                                                                                                    |  |  |  |  |
| TAX CATEGORY                     | ST                         |                             |                                                                                                    |  |  |  |  |
| TIN                              | 16010001055                | Prop/Comp. Name             | TRIP CON                                                                                                    |  |  |  |  |
| LVO/VSO Code                     |                            | Address                     | SHIB NAGAR MASZID ROAD P.O. AGARTALA COLLEGE AGARTALA<br>TRIPURAW 799004799046                                                                                                    |  |  |  |  |
| Tax Period - Year                | 2012                       | Quarter                     | JAN-MAR                                                                                                    |  |  |  |  |
| Mobile No                        |                            |                             |                                                                                                    |  |  |  |  |
| Order No                         |                            |                             |                                                                                                    |  |  |  |  |
| Tax Amount                       | 1                          |                             |                                                                                                    |  |  |  |  |
| Interest Amount                  | 0                          |                             |                                                                                                    |  |  |  |  |
| Penalty Amount                   | 0                          |                             |                                                                                                    |  |  |  |  |
| Other Amount                     | 0                          |                             |                                                                                                    |  |  |  |  |
| Composition<br>Amount            | o                          |                             |                                                                                                    |  |  |  |  |
| Security Amount                  | 0                          |                             |                                                                                                    |  |  |  |  |
| Total Amount                     | 1                          | RUPEES ONE ONLY             | i de la companya de la companya de la |  |  |  |  |
| E-Payment<br>Through             | STATE BANK (               | DF INDIA                    |                                                                                                    |  |  |  |  |
| Tax/Penalty/<br>Composition Mone | Paid To Sup<br>Paid By ANS | perintendent of Tax<br>SHUM | tes                                                                                                    |  |  |  |  |
|                                  | SECURITY CHECK : CKEDHAA   |                             |                                                                                                    |  |  |  |  |

Note down the e-Payment Reference number for further usage. Click on the button 'Click here for payment' to proceed further.

| विल्ला महास्त्र | Government of Tripura<br>Taxes And Excise<br>VATSoft - VAT e-Filing System              |
|-----------------|-----------------------------------------------------------------------------------------|
|                 | Please Note Down this e-Payment Reference No for future Reference:<br>00002110412010092 |
|                 | CLICK HERE FOR PAYMENT                                                                  |

The dealer shall log-in with the relevant Bank online account credentials.

#### Tripura

| ogin                                                                                                    |                    |         |          |       |    |     | 2  | 5-Jan- | 2012 | [03:49 | PM IST |
|----------------------------------------------------------------------------------------------------|--------------------|---------|----------|-------|----|-----|----|--------|------|--------|--------|
|                                                                                                    | Onl                | ine Vi  | rtual K  | eyboa | rd |     |    |        |      |        |        |
| User Name *                                                                                                    | ~                  | 1       | @ #      | \$    | %  | ۸   | &  | *      | (    | )      | +      |
|                                                                                                    | •                  | 3       | 4 {      | 5     | 6  | 7   | 9  | 2      | 1    | 0.     | =      |
| Password *                                                                                                    | е                  | q       | t        | W     | i. | u   | 0  | у      | р    | { }    |        |
| Enable Virtual Keyboard                                                                                                    | g                  | f       | a (      | S     | h  | k   | I. | j      | [    | ] \    | 1      |
| Submit Reset                                                                                                    | Z                  | C       | V )      | m     | n  | b   | <  | >      | ;    | : 7    |        |
|                                                                                                    |                    | CAPS    | LOCK     |       |    | CLE | AR |        |      | . 3    | ,      |
| Trouble logaing in   FAQ   About Phishing           Click here to abort this transaction and return to the VAT Department, UT Adn           Verifies           This site uses highly secure 256-bit encryption certified by VeriSign | inistration of Dar | nan sit | e.       |       |    |     |    |        |      |        |        |
| Disclaimer: The privity of contract is between you and the service provider. Bank is only facilitating a<br>responsible for any deficiency in service by the service provider.                                                       | payment mechar     | iism ar | d is not |       |    |     |    |        |      |        |        |

Upon entering the User Name and Password, the following screen shall be displayed. The Dealer has to select the account number/nick name, account type, branch and balance and verify the details and click on the button 'Confirm'.

| भारतीय स<br>State Ban | टेट बैंक<br>k of India<br>all the way |                                              |                                                 | Distance SBI                          |
|-----------------------|---------------------------------------|----------------------------------------------|-------------------------------------------------|---------------------------------------|
|                       |                                       |                                              |                                                 | Welcome : INTERNET BANKING TEST ACCOL |
| Your previous site y  | visit: 07-Apr-2012 23:16 IST          |                                              |                                                 | Loi                                   |
| Tripura gout          | 1311. 07 7 (př. 2012) 23. 10 101      |                                              |                                                 | 44 Are 0040 (40:00 UT)                |
| inpula govi           |                                       |                                              |                                                 | 11-Apr-2012 [13:00 151]               |
| You can debit a       | any of your transaction acco          | unts to pay Tripura govt.                    |                                                 |                                       |
| Select an acco        | unt and enter Tripura govt p          | ayment details                               |                                                 |                                       |
| Account No. / N       | lick name                             | Account Type                                 | Branch                                          | Balance                               |
| INTERNET E            | BANKING                               | Savings Account                              | KONKAN BHAVAN                                   | INR 119.23                            |
| Selected Accou        | int                                   |                                              |                                                 |                                       |
|                       | Payment details                       |                                              |                                                 |                                       |
|                       | Reference No                          | 21                                           | 10412010092                                     |                                       |
|                       | Tax Payer's Id. No                    | 16                                           | 010001055                                       |                                       |
|                       | Tax Category                          | ST                                           |                                                 |                                       |
|                       | Name of Business                      | TR                                           | IP CON                                          |                                       |
|                       | Head of Account                       | 3                                            |                                                 |                                       |
|                       | Tax Amount                            | 1                                            |                                                 |                                       |
|                       | Interest Amount                       | 0                                            |                                                 |                                       |
|                       | Penalty Amount                        | 0                                            |                                                 |                                       |
|                       | Other Payment                         | 0                                            |                                                 |                                       |
|                       | Composition Money                     | 0                                            |                                                 |                                       |
|                       | Registration Fees                     | 0                                            |                                                 |                                       |
|                       | Total Amount                          | 1                                            |                                                 |                                       |
|                       | Security                              | 0                                            |                                                 |                                       |
|                       |                                       |                                              | Confirm Reset                                   |                                       |
|                       |                                       | Click here to abort this                     | transaction and return to the Tripura govt site |                                       |
|                       | O > Mand                              | atory fields are marked with an asterisk (*) |                                                 |                                       |
| Copyright SBI.        |                                       |                                              |                                                 | Privacy Statement   Terms of          |

#### Tripura

Upon clicking the button 'Confirm', the following screen shall be displayed where the dealer has to confirm the debit account details.

| भारतीय स्टे<br>State Bank<br>With you - a | ट बैंक<br>of India<br>II the way                                                                                                    | l                                                                                                    |                                                                                       | Welcome : INTERNET                    | BANKING TEST ACCOUN⊺           |
|-------------------------------------------|----------------------------------------------------------------------------------------------------|----------------------------------------------------------------------------------------------------|---------------------------------------------------------------------------------------|---------------------------------------|--------------------------------|
|                                           |                                                                                                    |                                                                                                    |                                                                                       |                                       | 🔂 Logout                       |
| Your previous site vi                     | sit: 07-Apr-2012 23:16 IST                                                                                                    |                                                                                                    |                                                                                       |                                       |                                |
| Tripura govt                              |                                                                                                    |                                                                                                    |                                                                                       |                                       | 11-Apr-2012 [13:07 IST] 🖗 Help |
| Please find below                         | w the last three transactions made by                                                                                                    | you for Tripura govt.                                                                                                    |                                                                                       |                                       |                                |
| Reference No.                             | Account No.                                                                                                    | Branch Name                                                                                                    | Transaction Date                                                                      | Amount (INR)                          | Status                         |
| IK16066522                                | 0000030444052610                                                                                                    | KONKAN BHAVAN                                                                                                    | 11-Apr-2012                                                                           | 1.00                                  | Success                        |
| IK16065289                                | 0000030444052610                                                                                                    | KONKAN BHAVAN                                                                                                    | 11-Apr-2012                                                                           | 1.00                                  | Success                        |
| IK16063446                                | 0000030444052610                                                                                                    | KONKAN BHAVAN                                                                                                    | 11-Apr-2012                                                                           | 5.00                                  | Success                        |
|                                           | Verify and confirm Tripura govt tra<br>Debit Account Details<br>Account No.<br>00000030444052610<br>Reference No<br>Tax Payer's Id. No<br>Tax Category<br>Name of Business<br>Head of Account<br>Tax Amount<br>Interest Amount<br>Penalty Amount<br>Other Payment<br>Composition Money<br>Registration Fees | Insaction details  Description Savings Account  2110412010092 16010001055 ST TRIP CON 3 1 0 0 0 0 0 0 0 0 0 0 0 0 0 0 0 0 0 0                                                  |                                                                                       | Branch<br>KONKAN<br>BHAVAN            |                                |
|                                           | Security Cut off time for TRIPI Cut off time for TRIPI Any transaction create iii be processed at If a transaction is create                                                                                                    | URA transactions is 8: 00 P.M.:IST<br>ted and/or authorised between 8: 00 P.M.:IST a<br>er 8: 00 A.M.:IST on the next day.<br>eated after 12:00 A.M.:IST and before 8: 00 A.M. | ck<br>nd 12.00 A.M.:IST on a particular da<br>.:IST it will be processed only after 6 | ay<br>3: 00 A.M.:IST on the same day. |                                |
|                                           |                                                                                                    | Click here to abort this transaction and re                                                                                                    | eturn to the Tripura govt site                                                        |                                       |                                |

Once the payment has been made, the following screen shall be displayed. If the dealer wants, he/she can click on the button 'Click Here' mentioned at the bottom of the screen.

|                                                                                                    | 11-Apr-2012 [01:08 IST] 🥥 H                                                                                                    |
|----------------------------------------------------------------------------------------------------|----------------------------------------------------------------------------------------------------|
| IK16070215<br>0000030444052610<br>2110412010092<br>INR 1.00<br>Completed Successfully<br>KONKAN BHAVAN<br>11-Apr-2012 13:08 IST |                                                                                                    |
|                                                                                                    | IK16070215<br>00000030444052610<br>2110412010092<br>INR 1.00<br>Completed Successfully<br>KONKAN BHAVAN<br>11-Apr-2012 13:08 IST |

After 10 second the screen for Successful payment shall be displayed.

#### Tripura

| ি<br>বিশ্বা সরকার | Governme<br>Taxes                          | ent of Tri <mark>pura</mark><br>And Excise<br>VAT e-Filing System | And the New Connector Sciences |  |  |  |  |  |
|-------------------|--------------------------------------------|-------------------------------------------------------------------|--------------------------------|--|--|--|--|--|
|                   | : е-Ра                                     | yment vernication :                                               |                                |  |  |  |  |  |
|                   | Payment Details                            |                                                                   |                                |  |  |  |  |  |
|                   | Amount Credited to CTD                     | 1                                                                 |                                |  |  |  |  |  |
|                   | e-Payment Reference No                     | 00002110412010092                                                 |                                |  |  |  |  |  |
|                   | Payment Status                             | YES                                                               |                                |  |  |  |  |  |
|                   | Payment Description                        | COMPLETED SUCCESSFULLY.                                           |                                |  |  |  |  |  |
|                   | Please note down the<br>Payment Id of Bank | IK16070215                                                        |                                |  |  |  |  |  |
|                   | YOUR PAYMENT                               | TRANSACTION IS SUCCESSFUL!                                        |                                |  |  |  |  |  |
|                   | G                                          | OTO MAIN PAGE                                                     |                                |  |  |  |  |  |
|                   | CLICK                                      | HERE FOR E-CHALLAN                                                |                                |  |  |  |  |  |

If thedealer wants to go to the main page, click on the button 'Go to Main Page', or else if the dealer wants to print the Challan, click on the button 'Click here for e-Challan'. Once the dealer clicks on the button 'Click here for e-Challan', the challan shall be displayed. The dealer can take the print out of the Challan by clicking on the button 'Print'.

|                                                           | e-Challan                                                                                                    |                          | 8                         |
|-----------------------------------------------------------|----------------------------------------------------------------------------------------------------|--------------------------|---------------------------|
| Department                                                | : Finance (Tax & Excise), Government of Tripura                                                                  |                          |                           |
| Tax/Penalty/Composition Money                             | paid to : Superintendent of Taxes                                                                                |                          |                           |
| Treasury / Sub-Treasury Code                              | :TPA08                                                                                                    |                          |                           |
| Name of Act : Sales Tax                                   | Head of Accour                                                                                                   | nt 0040-00-102           |                           |
| Name of Bank : STATE BANK O                               | FINDIA                                                                                                    |                          |                           |
| Tax Period : MAR-MAY,20                                   | 12                                                                                                    |                          |                           |
| Description of Payment(Demand<br>No., Advance Tax etc.) * |                                                                                                    |                          |                           |
| By Whom Tendered                                          | Name,TIN and charge of the Dealer on<br>whose behalf money is paid                                               | Payment on<br>Account of | Amount<br>Deposited(Rs.)  |
| ANSHUM                                                    | Name -TRIP CONSHIB NAGAR MASZID ROAD P.O. AGARTALA<br>COLLEGE AGARTALA TRIPURAW 799004799046<br>TIN -16010001055 | Tax<br>TOTAL             | 1.00                      |
|                                                           | Charge - Ch-I                                                                                                    |                          | •                         |
| Challan No (Unique receipt no.)                           | 00002110/12010002                                                                                                |                          |                           |
| Transaction ID No. 000                                    | 0002110412010052                                                                                                 |                          |                           |
| Transaction D No. 000                                     | 00021104201200131                                                                                                |                          |                           |
| Treasury voucher No                                       |                                                                                                    |                          |                           |
|                                                           |                                                                                                    |                          |                           |
|                                                           |                                                                                                    |                          |                           |
|                                                           |                                                                                                    |                          |                           |
|                                                           |                                                                                                    |                          |                           |
|                                                           |                                                                                                    | Signature of Dea         | aler or authorised person |
|                                                           |                                                                                                    |                          | Date : <b>11/04/2012</b>  |
|                                                           | PRINT Main Menu                                                                                                  |                          |                           |

### To make e-Payment for Registration

Click on the button 'Registration Fees'.

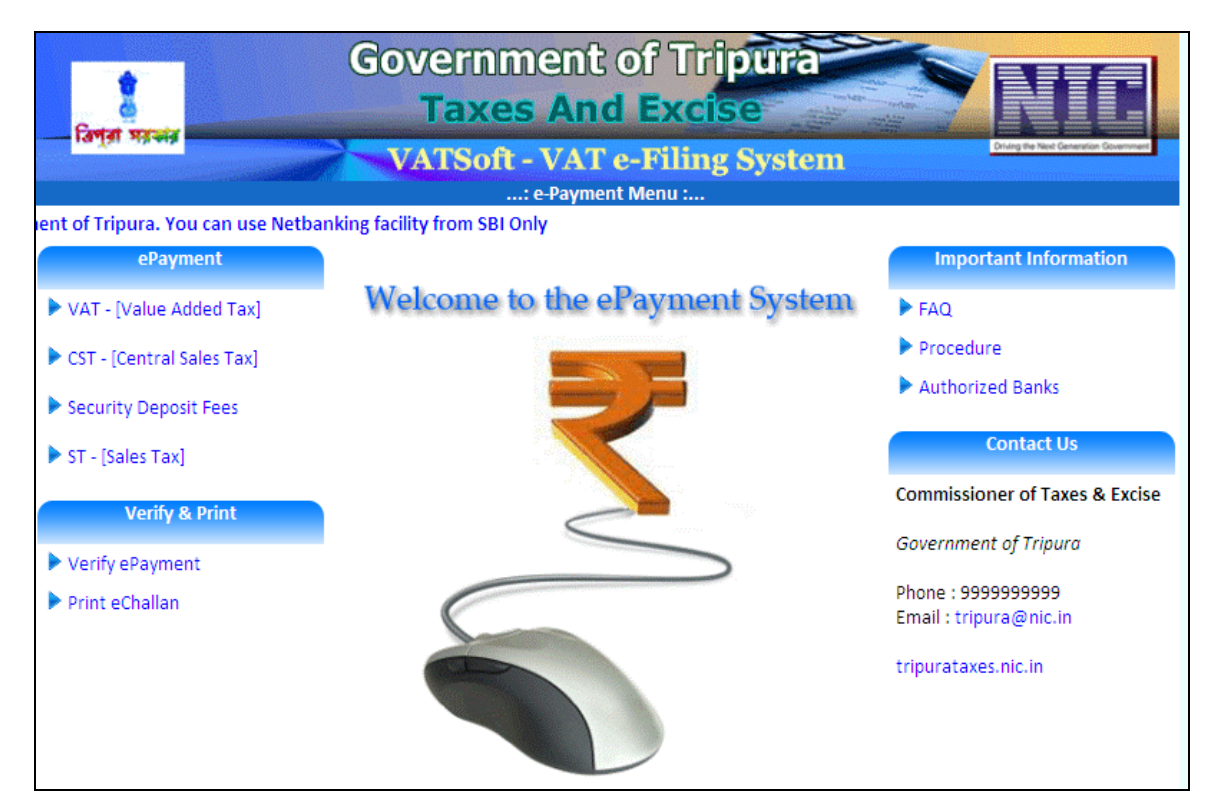

Upon clicking the button 'Registration Fee' the following screen shall be displayed. Select the TAX type and enter the acknowledgement number and acknowledgement date, received after submitting the online form for eRegistration.

| ि<br>विमुना महस्त | overnment<br>Taxes An         | of Tri <mark>pura</mark><br>d Excise |   |
|-------------------|-------------------------------|--------------------------------------|---|
|                   | VATSoft - VAT                 | e-Filing Syster                      | m |
|                   | : Security D                  | eposit Fees :                        |   |
|                   |                               |                                      |   |
|                   | Тах Туре 💿 <b>VAT 🔿 CST</b> 🔾 | Security Deposit                     |   |
|                   | Acknowledgement               |                                      |   |
|                   | Number                        | Date                                 |   |
|                   |                               |                                      |   |
|                   |                               |                                      |   |
|                   | GO BACK                       |                                      |   |

The relevant details will be displayed as mentioned in the below screen. Enter the registration fee amount, select the bank and click on the button 'Go'.

#### Tripura

### **User Manual on e-Payment Module**

| Gove<br>विज्ञुन महस्तर<br>VA | ernment of Tripura<br>axes And Excise<br>ISoft - VAT e-Filing System<br>: Security Deposit Fees : |
|------------------------------|---------------------------------------------------------------------------------------------------|
| Acknowledgement No           | 17900007                                                                                          |
| Acknowledgement Date         | 03/05/2011                                                                                        |
| Company Name:                | TEST RBN                                                                                          |
| Company Address:             | TEST RBN,,                                                                                        |
| Office Code:                 | CH-V 💌                                                                                            |
| Security Deposit:            | 0                                                                                                 |
| Select Bank                  | STATE BANK OF INDIA 💌                                                                             |
| Mobile no.(For SMS)          |                                                                                                   |
| Tax/Penalty/<br>Compostion   | ERINTENDENT OF TAXES                                                                              |
| Money Paid By                |                                                                                                   |
| GO BACK                      |                                                                                                   |

Enter the Security Check passcode and click on the button 'Submit'.

Once the security check passcode has been accepted, click on the button 'Submit' to proceed further.

| हिल्जा महस्तर          | Gov<br>V.                   | Vernment of T<br>Taxes And Exc<br>ATSoft - VAT e-Filin<br>e-Payment(VAT) Submit - F | ripura<br>cise<br>ng System | Dring the Next Conserver |  |  |
|------------------------|-----------------------------|-------------------------------------------------------------------------------------|-----------------------------|--------------------------|--|--|
|                        |                             |                                                                                     |                             |                          |  |  |
| VERIFY THE ENTERED DE  | TAILS BEFORE SUBM           | IITTING                                                                             |                             |                          |  |  |
| TAX CATEGORY           | RF                          |                                                                                     |                             |                          |  |  |
| Acknowledgement<br>No. | 1600                        | TEST RBN                                                                            |                             |                          |  |  |
| LVO/VSO Code           | 5                           | Address                                                                             | TEST RBN,,                  |                          |  |  |
| Designation            |                             | Mobile no.                                                                          |                             |                          |  |  |
| Total Amount           | 1                           |                                                                                     |                             |                          |  |  |
| E-Payment Through      | STATE BANK OF I             | NDIA                                                                                |                             |                          |  |  |
|                        | Tax/Penalty/<br>Compensatio | Paid To Superintendent on Money Paid By ANSHUM                                      | of Taxes                    |                          |  |  |
| SECURITY CHECK :       | ASDJMTB                     | CHECK                                                                               | l                           |                          |  |  |
| Ente                   | r the values as display     | ed in the image                                                                     |                             |                          |  |  |

#### Tripura

| र्षे<br>विभूता महस्रह  | Gove<br>Ta                      | rnment of Tr<br>axes And Exc<br>Soft - VAT e-Filin<br>e-Payment(VAT) Submit - F | ripura<br>ise<br>ng System<br>orm |  |  |  |  |  |  |
|------------------------|---------------------------------|---------------------------------------------------------------------------------|-----------------------------------|--|--|--|--|--|--|
| VERIFY THE ENTERED DE  | TAILS BEFORE SUBMITTI           | NG                                                                              |                                   |  |  |  |  |  |  |
| TAX CATEGORY RF        |                                 |                                                                                 |                                   |  |  |  |  |  |  |
| Acknowledgement<br>No. | 1600                            | Prop/Comp. Name                                                                 | TEST RBN                          |  |  |  |  |  |  |
| LVO/VSO Code           | 5                               | Address                                                                         | TEST RBN,,                        |  |  |  |  |  |  |
| Designation            |                                 | Mobile no.                                                                      |                                   |  |  |  |  |  |  |
| Total Amount           | 1                               |                                                                                 |                                   |  |  |  |  |  |  |
| E-Payment Through      | STATE BANK OF INDIA             | 4                                                                               |                                   |  |  |  |  |  |  |
|                        | Tax/Penalty/<br>Compensation Mo | Paid To Superintendent o<br>oney Paid By ANSHUM                                 | f Taxes                           |  |  |  |  |  |  |
| SECURITY CHECK :       | ASDJMTB ASDJM                   | ИТВ СНЕСК                                                                       | 1                                 |  |  |  |  |  |  |
|                        | Accepted                        |                                                                                 |                                   |  |  |  |  |  |  |
|                        |                                 | SUBMIT BACK                                                                     |                                   |  |  |  |  |  |  |

Note down th e-Payment reference number for further reference and usage. Click on the button 'Click here for payment'.

|                | Government of Tripura<br>Taxes And Excise                           |                                        |
|----------------|---------------------------------------------------------------------|----------------------------------------|
| াত্রপুরা সরকার | VATSoft - VAT e-Filing System                                       | Driving the Next Generation Government |
|                | Please Note Down this e-Payment Reference No. for future Reference: |                                        |
|                | 2110412010089                                                       |                                        |
|                | Click here for payment                                              |                                        |

The dealer shall log-in with the relevant Bank online account credentials.

| Jogin                                                                                                    |                |                     |         |       |   |     | 2  | 25-Ja | n-201 | 2 [03 | :49 PN | IST] |
|----------------------------------------------------------------------------------------------------|----------------|---------------------|---------|-------|---|-----|----|-------|-------|-------|--------|------|
|                                                                                                    | Onl            | ine Vir             | tual Ke | yboar | d |     |    |       |       |       |        |      |
| User Name *                                                                                                    | ~              | 1                   | @ #     | \$    | % | ^   | 8  | *     | (     | )     | _      | +    |
|                                                                                                    | •              | 3                   | 4 8     | 5     | 6 | 7   | 9  | 2     | 1     | 0     | -      | =    |
| Password -                                                                                                    | е              | q                   | tr      | W     | 1 | u   | 0  | у     | р     | {     | }      | 1    |
| Enable Virtual Keyboard                                                                                                    | g              | f                   | a d     | s     | h | k   | Т  | j.    | 1     | 1     | ١      | 1    |
| Submit Reset                                                                                                    | Z              | С                   | V X     | m     | n | b   | <  | >     | ;     |       | 1      |      |
|                                                                                                    |                | CAPSI               | .OCK    |       |   | CLE | AR |       |       |       | ?      | ,    |
| Click here to abort this transaction and return to the VAT Department, UT Adminis<br>This site uses highly secure 256-bit encryption certified by VerSign.<br>Disclaimer: The privit or contract is between you and the service provider. Bank is only facilitating a pay | tration of Dan | nan site<br>ism and | is not  |       |   |     |    |       |       |       |        |      |
| responsible for any deficiency in service by the service provider.                                                                                                    |                |                     |         |       |   |     |    |       |       |       |        |      |
| responsible for any deficiency in service by the service provider.                                                                                                    |                |                     |         |       |   |     |    |       |       |       |        |      |

Once the payment has been made, the following screen shall be displayed. If the dealer wants, he/she can click on the button 'Click Here' mentioned at the bottom of the screen.

| With you - all the way                                                                              |                                                                                                    | Welcome : INTERNET BANKING TEST ACCOL |
|----------------------------------------------------------------------------------------------------|----------------------------------------------------------------------------------------------------|---------------------------------------|
| our previous site visit: 07-Apr-2012 23:16 IST                                                      |                                                                                                    |                                       |
| Tripura govt                                                                                        |                                                                                                    | 11-Apr-2012 [11:33 IST] 🥹 🗄           |
| Account Details Reference No. Debit Account No. Reference No Amount Status Debit Branch Date - Time | IK16065289<br>0000003044052610<br>2410412010089<br>INR 1.00<br>Completed Successfully<br>KONKAN BHAVAN<br>11-Apr-2012 11:33 IST |                                       |
|                                                                                                    |                                                                                                    |                                       |

After 10 second the screen for Successful payment shall be displayed.

#### Tripura

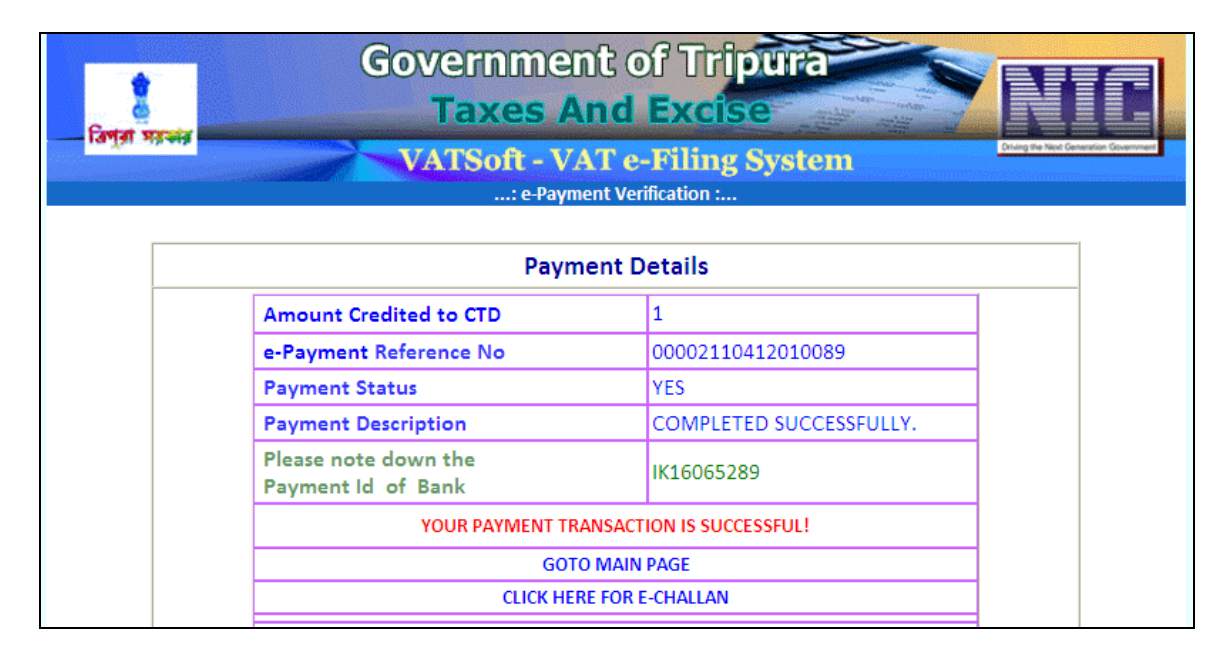

If thedealer wants to go to the main page, click on the button 'Go to Main Page', or else if the dealer wants to print the Challan, click on the button 'Click here for e-Challan'. Once the dealer clicks on the button 'Click here for e-Challan', the challan shall be displayed. The dealer can take the print out of the Challan by clicking on the button 'Print'.

|                                                        | e-Challan                                                        |                          |                           |
|--------------------------------------------------------|------------------------------------------------------------------|--------------------------|---------------------------|
| Department                                             | : Finance (Tax & Excise), Government of Tripura                  |                          |                           |
| Tax/Penalty/Composition Money                          | paid to : Superintendent of Taxes                                |                          |                           |
| Treasury / Sub-Treasury Code                           | :TPA08                                                           |                          |                           |
| Name of Act : Registration I                           | Fee Head of J                                                    | Account Registration Fee | 2                         |
| Name of Bank : STATE BANK O                            | F INDIA                                                          |                          |                           |
| Tax Period :                                           |                                                                  |                          |                           |
| Description of Payment(Demand No., Advance Tax etc.) * |                                                                  |                          |                           |
| By Whom Tendered                                       | Name, TIN and charge of the Dealer on whose behalf money is paid | Payment on<br>Account of | Amount<br>Deposited(Rs.)  |
| ANGUUNA                                                | Name - TEST RBNTEST RBN,,                                        | Reg. Fee                 | 1.00                      |
| ANSHUIVI                                               | Charge - Ch-V                                                    | TOTAL                    | 1.00                      |
| Rupees : One Only (in words)                           |                                                                  |                          |                           |
| Challan No.(Unique receipt no.)                        | 00002110412010089                                                |                          |                           |
| Transaction ID No. 000                                 | 00021104201200125                                                |                          |                           |
| Treasury Voucher No                                    |                                                                  |                          |                           |
|                                                        |                                                                  |                          |                           |
|                                                        |                                                                  | Signature of Dealer of   | or authorised persor      |
|                                                        |                                                                  |                          | Date : <b>11/04/201</b> 2 |
|                                                        |                                                                  |                          |                           |

### To verify e-Payment

If the dealer wants to verify the e-Payment, the dealer has to click on the button 'Verify e-Payment'.

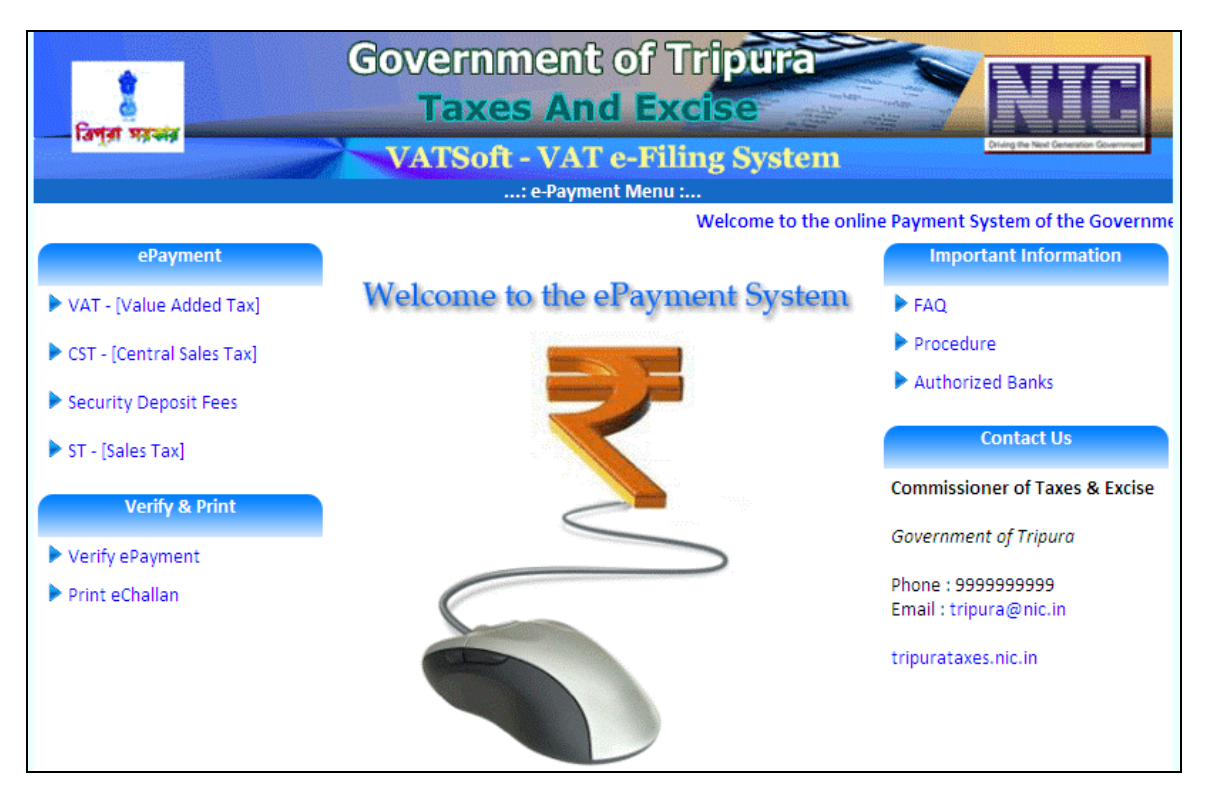

The purpose of the verification of e-Payment is to make the dealer ensure that whether the payment done by him/her was successful or not. The dealer can check the amount paid under the head 'Bank Paid Amount' and can also check the status of the e-Payment under the head 'Status' and also the description of the e-Payment can be checked by the dealer under the head 'Payment description'.

Once the dealer clicks on the button, the following screen shall be displayed. The dealer shall enter the e-Payment Ref. no. or TIN/RC no., payment date and the amount. To display the list the dealer has to click on the button 'List'. Upon clicking on the button 'List', the below screen shall be displayed with details such as CTD reference number, TIN number, Trade name, Period, Total amount, bank code etc.

Tripura

### **User Manual on e-Payment Module**

| f;     | <b>है</b><br>अनुना महच्चन |                  | 0        |               | er<br>Fa    | nm<br>xes  | nent<br>s An            |              | f Trip<br>Excis<br>Filing | oura<br>e<br>Syster |                                |        | Thing the Next Ge          | Ē |
|--------|---------------------------|------------------|----------|---------------|-------------|------------|-------------------------|--------------|---------------------------|---------------------|--------------------------------|--------|----------------------------|---|
|        |                           |                  |          |               |             |            | : Verify e              | -Payn        | ient :                    | 5,500               | ••                             |        |                            |   |
|        |                           |                  | e-Payı   | ment R        | ef.N        | o (nume    | eric only)              | 00002        | 11041201008               | 39 OR               |                                |        |                            |   |
|        | TIN/RC (numeric only)     |                  |          |               |             |            |                         |              |                           |                     |                                |        |                            |   |
|        |                           |                  | Payme    | ent Dat       | te (do      | d/mm/y     | yyy) *                  | 11/04        | /2012                     |                     |                                |        |                            |   |
|        |                           |                  | Amou     | nt (in R      | (s.)        |            |                         | 1            |                           |                     |                                |        |                            |   |
|        |                           |                  | • - indi | cates m       | andat       | tory field | ls                      | L            | IST                       | EXIT                |                                |        |                            |   |
|        | CTD REF.No.               | CTD REF.<br>DATE | TIN      | TRADE<br>NAME | TAX<br>CAT. | PERIOD     | TOTAL<br>AMOUNT<br>(Rs) | BANK<br>CODE | BANK<br>REF.No.           | BANK REF.<br>DATE   | BANK<br>PAID<br>AMOUNT<br>(Rs) | STATUS | PAYMENT<br>DESC.           |   |
| VERIFY | 00002110412010089         | 11/04/2012       | 1600     | TEST<br>RBN   | RF          |            | 1.00                    | 01           | IK16065289                | 11/04/2012          | 1.00                           | YES    | COMPLETED<br>SUCCESSFULLY. |   |

To verify the e-Payment, click on the button 'Verify'. If the transaction is successful, the screen shall display the message 'This transaction is already verified and is successful'.

| f;                                                                                                    | र्षे<br>लुज्ञ महसंद |                  | ©        | OV()<br> <br>VA | er<br>Tax<br>TS | nm<br>xes<br>oft - | ent<br>An<br>VAT<br>Verify e | c Of<br>d E<br>e-I<br>Paymo | Trip<br>Excise<br>Filing S | )ura<br>Systen            |                        |        | The second second secon |
|----------------------------------------------------------------------------------------------------|---------------------|------------------|----------|-----------------|-----------------|--------------------|------------------------------|-----------------------------|----------------------------|---------------------------|------------------------|--------|----------------------------------------------------------------------------------------------------|
| e-Payment Ref.No (numeric only) 00002110412010089 OR<br>TIN/RC (numeric only) Payment Date (dd/mm/yyyy) * 11/04/2012<br>Amount (in Rs.) 1 |                     |                  |          |                 |                 |                    |                              |                             |                            |                           |                        |        |                                                                                                    |
|                                                                                                    | CTD REF.No.         | CTD REF.<br>DATE | * - indi | TRADE           | TAX             | ory field          | TOTAL                        | LI:<br>BANK<br>CODE         | BANK<br>REE.No.            | EXIT<br>BANK REF.<br>DATE | BANK<br>PAID<br>AMOUNT | STATUS | PAYMENT<br>DESC.                                                                                                    |
| VERIFY                                                                                                    | 00002110412010089   | 11/04/201        | 2 1600   | TEST<br>RBN     | RF              |                    | (Rs)<br>1.00                 | 01                          | IK16065289                 | 11/04/2012                | (Rs)<br>1.00           | YES    | COMPLETED<br>SUCCESSFULLY.                                                                                                    |

In case of network failure/shut down of system etc. there is a possibility that the dealer shall not be able to view the status of successful payment. In this case, the dealer can choose to verify during which the dealer shall be able to view the following screen. The dealer shall not be able to view the details such as Bank reference number, Bank reference date, Paid status, Payment description.

#### Tripura

### User Manual on e-Payment Module

| ্রিপ্রা স | Government of Tripura<br>Taxes And Excise<br>VATSoft - VAT e-Filing System |                   |                |                        |             |             |                         |              |                 |                      |                                |        |                  |
|-----------|----------------------------------------------------------------------------|-------------------|----------------|------------------------|-------------|-------------|-------------------------|--------------|-----------------|----------------------|--------------------------------|--------|------------------|
|           |                                                                            |                   |                | : Verify e             | e-Pay       | ment :      |                         | ,500         |                 |                      | hannacha                       |        | TITECOLOGICA     |
|           | e-Payment Ref.No (numeric on                                               |                   |                |                        |             |             | 2010108                 | OR           |                 |                      |                                |        |                  |
|           |                                                                            | TIN/RC            | (numeric onl   |                        |             |             |                         |              |                 |                      |                                |        |                  |
|           |                                                                            | Paymer            | nt Date (dd/n  | 1m/yyyy) *             | 25/         | 25/05/2012  |                         |              |                 |                      |                                |        |                  |
|           |                                                                            | Amoun             | t (in Rs.)     |                        | 1           |             |                         |              |                 |                      |                                |        |                  |
|           |                                                                            | • - indica        | ates mandatory | / fields               |             | LIST        | E                       | XIT          |                 |                      |                                |        |                  |
|           | ePAY REF.No.                                                               | ePAY REF.<br>DATE | TIN            | TRADE NAME             | TAX<br>CAT. | PERIOD      | TOTAL<br>AMOUNT<br>(Rs) | BANK<br>CODE | BANK<br>REF.No. | BANK<br>REF.<br>DATE | BANK<br>PAID<br>AMOUNT<br>(Rs) | STATUS | PAYMENT<br>DESC. |
| VERIFY    | 00002250512010108                                                          | 25/05/2012        | 16090008069    | ENGINEERING<br>CHEMBER | VAT         | MAR<br>2012 | 1.00                    | 01           |                 |                      |                                |        |                  |

To verify such transactions, the dealer shall click on the button 'Verify'. Upon clicking the below shown screen shall be displayed indicating successful transaction.

| বিশ্বা সহভাব | Governme<br>Taxes                          | ent of Tri <mark>pura</mark><br>And Excise |                                        |  |  |  |  |
|--------------|--------------------------------------------|--------------------------------------------|----------------------------------------|--|--|--|--|
|              | VATSoft -                                  | VAT e-Filing System                        | Driving the Next Generation Government |  |  |  |  |
|              | : e-Pa                                     | yment Verification :                       |                                        |  |  |  |  |
|              | Pay                                        | yment Details                              |                                        |  |  |  |  |
|              | Amount Credited to CTD                     | 1.00                                       |                                        |  |  |  |  |
|              | e-Payment Reference No                     | 00002250512010108                          |                                        |  |  |  |  |
| 1            | Payment Status                             | YES                                        |                                        |  |  |  |  |
| 1            | Payment Description                        | COMPLETED SUCCESSFULLY                     |                                        |  |  |  |  |
| l            | Please note down the<br>Payment Id of Bank | IK17352675                                 |                                        |  |  |  |  |
|              | YOUR PAYMENT                               |                                            |                                        |  |  |  |  |
|              | GOTO MAIN PAGE                             |                                            |                                        |  |  |  |  |
|              | CLICK I                                    | HERE FOR E-CHALLAN                         |                                        |  |  |  |  |

In case of failure, the same screen with the message 'Payment not successful' is displayed.

### To print e-Challan

If the dealer wants to print the e-Challan, the dealer has to click on the button 'Print e-Challan'.

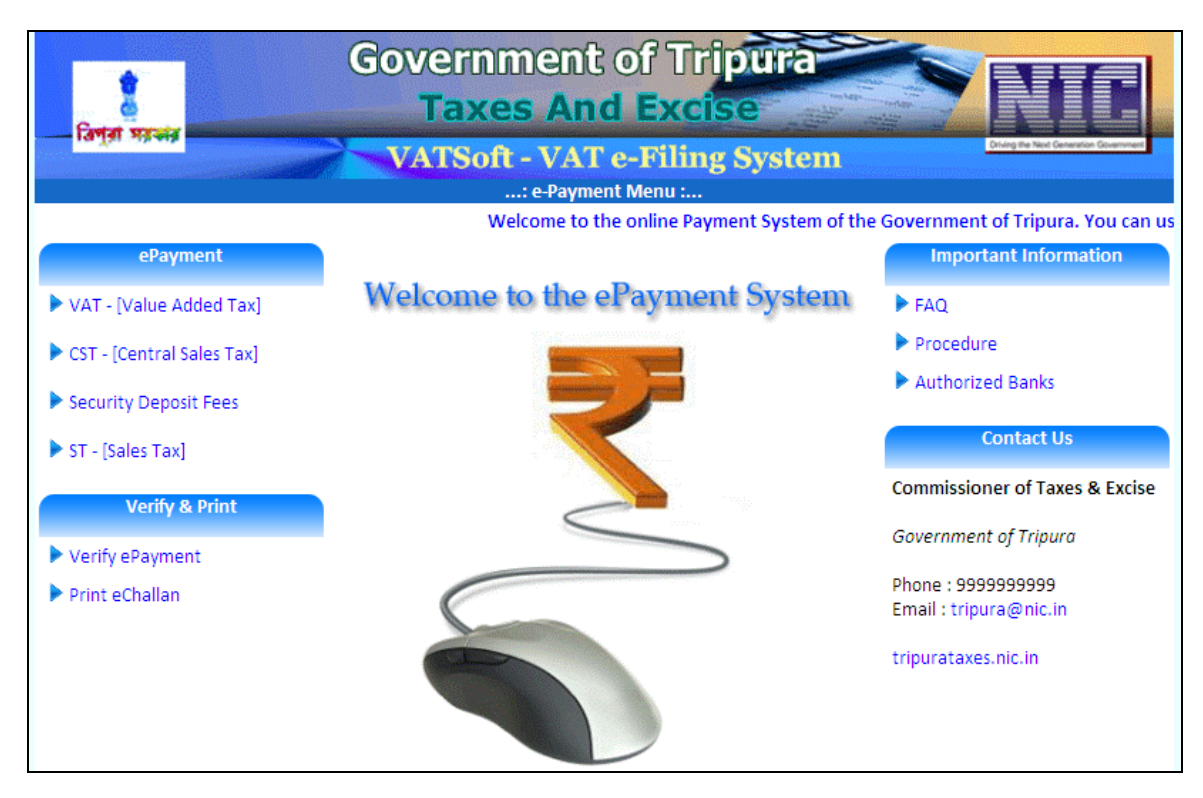

Once the dealer clicks on the button, the following screen shall be displayed. The dealer has to enter the CTD ref. no. or RC number, payment date and amount. Once the details are submitted, the dealer shall click on the button 'Challan Print'.

| Parter works        | Government of Tripura<br>Taxes And Excise |                               |    |  |  |  |  |  |  |
|---------------------|-------------------------------------------|-------------------------------|----|--|--|--|--|--|--|
| עויא איי וען שו     | VATSoft - VA                              | VATSoft - VAT e-Filing System |    |  |  |  |  |  |  |
| : e-Challan Print : |                                           |                               |    |  |  |  |  |  |  |
|                     |                                           | 1                             | -  |  |  |  |  |  |  |
|                     | CTD Ref.No(numeric only)                  | 00002110412010089             | OR |  |  |  |  |  |  |
|                     | TIN/RC (numeric only)                     |                               | ]  |  |  |  |  |  |  |
|                     | Payment Date(dd/mm/yyyy)                  | 11/04/2012                    |    |  |  |  |  |  |  |
|                     | Amount (in Rs.)                           | 1                             |    |  |  |  |  |  |  |
|                     | CHALLAN                                   | N PRINT EXIT                  |    |  |  |  |  |  |  |

Upon clicking the button 'Challan print', the below displayed screen shall be displayed. The screen displayed shall have the details such as CTD reference number, CTD reference date, TIN number, Trade name, period etc. The dealer shall select the CTD reference number and click on the button 'Print'.

#### Tripura

| ्र<br>विष्ट्रज्ञ २ | ि<br>             | G                | ov                                  | eri<br>Tax    | າກ<br>(e    | ner<br>s A | nt of<br>nd I           |              | ripur<br>cise   | a                 |                                |        |                            |
|--------------------|-------------------|------------------|-------------------------------------|---------------|-------------|------------|-------------------------|--------------|-----------------|-------------------|--------------------------------|--------|----------------------------|
|                    |                   |                  | V/A                                 | 130           |             | - V /      | hallan Pri              | nt :         | ng sys          | tenn              |                                |        |                            |
|                    |                   | CTD              | CTD Ref.No(numeric only)            |               |             |            | 00002110                | 412010       | 089             | OR                |                                |        |                            |
|                    |                   | TIN/F            | TIN/RC (numeric only)               |               |             |            |                         |              |                 |                   |                                |        |                            |
|                    |                   | Paym             | Payment Date(dd/mm/yyyy) 11/04/2012 |               |             |            |                         |              |                 |                   |                                |        |                            |
|                    |                   | Amo              | Amount (in Rs.)                     |               |             |            |                         |              |                 |                   |                                |        |                            |
|                    |                   |                  |                                     |               | СН          | ALLAN      | <b>I PRINT</b>          | EX           | ίΤ              |                   |                                |        |                            |
|                    | CTD REF.No.       | CTD REF.<br>DATE | TIN                                 | TRADE<br>NAME | TAX<br>CAT. | PERIOD     | TOTAL<br>AMOUNT<br>(Rs) | BANK<br>CODE | BANK<br>REF.No. | BANK REF.<br>DATE | BANK<br>PAID<br>AMOUNT<br>(Rs) | STATUS | PAYMENT<br>DESC.           |
| PRINT              | 00002110412010089 | 11/04/2012       | 1600                                | TEST<br>RBN   | RF          |            | 1.00                    | 01           | IK16065289      | 11/04/2012        | 1.00                           | YES    | COMPLETED<br>SUCCESSFULLY. |

| e-Challan                                                  |                                                                    |                          |                          |  |  |  |  |  |
|------------------------------------------------------------|--------------------------------------------------------------------|--------------------------|--------------------------|--|--|--|--|--|
| Department : Finance (Tax & Excise), Government of Tripura |                                                                    |                          |                          |  |  |  |  |  |
| Tax/Penalty/Composition Money                              | paid to : Superintendent of Taxes                                  |                          |                          |  |  |  |  |  |
| Treasury / Sub-Treasury Code                               | :TPA08                                                             |                          |                          |  |  |  |  |  |
| Name of Act : Registration I                               | Fee Head of                                                        | Account Registration Fe  | e                        |  |  |  |  |  |
| Name of Bank : STATE BANK O                                | FINDIA                                                             |                          |                          |  |  |  |  |  |
| Tax Period :                                               |                                                                    |                          |                          |  |  |  |  |  |
| Description of Payment(Demand No., Advance Tax etc.) *     |                                                                    |                          |                          |  |  |  |  |  |
| By Whom Tendered                                           | Name,TIN and charge of the Dealer on<br>whose behalf money is paid | Payment on<br>Account of | Amount<br>Deposited(Rs.) |  |  |  |  |  |
| ANCHINA                                                    | Name -TEST RBNTEST RBN,,                                           | Reg. Fee                 | 1.00                     |  |  |  |  |  |
|                                                            | Charge - Ch-V                                                      | TOTAL                    | 1.00                     |  |  |  |  |  |
| Rupees : One Only (in words)                               | ·                                                                  | •                        |                          |  |  |  |  |  |
| Challan No.(Unique receipt no.)                            | 00002110412010089                                                  |                          |                          |  |  |  |  |  |
| Transaction ID No. 000                                     | 00021104201200125                                                  |                          |                          |  |  |  |  |  |
| Treasury Voucher No                                        |                                                                    |                          |                          |  |  |  |  |  |
|                                                            |                                                                    |                          |                          |  |  |  |  |  |
| Signature of Dealer or authorised person                   |                                                                    |                          |                          |  |  |  |  |  |
|                                                            | Date :11/04/2012                                                   |                          |                          |  |  |  |  |  |
|                                                            | PRINT Main Menu                                                    |                          |                          |  |  |  |  |  |